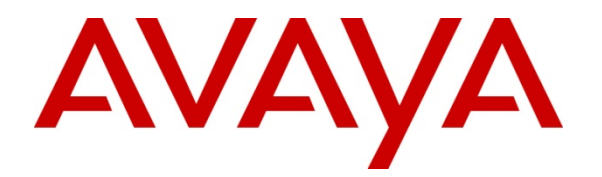

Avaya Solution Interoperability Test Lab

# Configuring Avaya 10x0 Series SIP Video Endpoints with Avaya Aura<sup>®</sup> Session Manager Release 6.1 and Avaya Aura<sup>®</sup> Communication Manager Evolution Server Release 6.0.1 – Issue 1.0

## Abstract

These Application Notes describe the configuration of the Avaya 10x0 Series SIP Video Endpoints with Avaya Aura<sup>®</sup> Session Manager and Avaya Aura<sup>®</sup> Communication Manager as an Evolution Server.

- Avaya Aura<sup>®</sup> Session Manager provides SIP proxy/routing functionality, routing SIP sessions across a TCP/IP network with centralized routing policies and registrations for SIP endpoints.
- Avaya Aura<sup>®</sup> Communication Manager operates as an Evolution Server for the SIP endpoints which communicate with Avaya Aura<sup>®</sup> Session Manager over SIP trunks.

These Application Notes provide information for the setup, configuration, and verification of the call flows tested on this solution.

### Table of Contents:

| 1.    | Introduction                                                                                         | 4  |
|-------|----------------------------------------------------------------------------------------------------|----|
| 1.1.  | Equipment and Software Validated                                                                     | 5  |
| 2.    | Configuring Avaya Aura® Communication Manager Evolution Server                                       | 5  |
| 2.1.  | Verify System Capabilities and Licensing                                                             | 5  |
| 2.1.1 | . SIP Trunk Capacity Check                                                                           | 6  |
| 2.1.2 | . AAR/ARS Routing Check                                                                              | 6  |
| 2.2.  | Add Node Name of Avaya Aura <sup>®</sup> Session Manager                                             | 7  |
| 2.3.  | Configure Codec Type                                                                                 | 8  |
| 2.4.  | Configure IP Network Region                                                                          | 8  |
| 2.5.  | Add SIP Signaling Group                                                                              | 9  |
| 2.6.  | Add SIP Trunk Group 1                                                                                | 0  |
| 2.7.  | Administering Numbering Plan 1                                                                       | 1  |
| 2.8.  | Configure Stations 1                                                                                 | 2  |
| 2.9.  | Configure Off-PBX-Telephone Station-Mapping1                                                         | 4  |
| 2.10. | Save Translations 1                                                                                  | 4  |
| 3.    | Configure Avaya Aura <sup>®</sup> Session Manager 1                                                  | 4  |
| 3.1.  | Administer SIP Domains1                                                                              | 5  |
| 3.2.  | Define Locations 1                                                                                   | 6  |
| 3.3.  | Add Avaya Aura <sup>®</sup> Communication Manager Evolution Server                                   | 7  |
| 3.3.1 | . Define SIP Entities for Avaya Aura <sup>®</sup> Communication Manager Evolution Server             | ٢  |
|       |                                                                                                    | 7  |
| 3.3.2 | . Define Entity Links for Avaya Aura <sup>®</sup> Communication Manager Evolution Server             |    |
| 333   | Define Routing Policy for Avava Aura <sup>®</sup> Communication Manager Evolution                    | 0  |
| 0.0.0 | Server1                                                                                              | 8  |
| 3.3.4 | . Define Applications for Avaya Aura <sup>®</sup> Communication Manager Evolution Serve              | r  |
|       | 1<br>^                                                                                               | 9  |
| 3.3.5 | . Define Application Sequences for Avaya Aura <sup>®</sup> Communication Manager<br>Evolution Server | 20 |
| 3.3.6 | . Define Avaya Aura <sup>®</sup> Communication Manager Evolution as an Administrable<br>Entity       | 21 |
| 3.3.7 | Add SIP Users                                                                                        | 23 |
| 4.    | Configure Avaya 10x0 Video Endpoint 2                                                                | 27 |
| 5.    | Verification Steps                                                                                   | 34 |
| 5.1.  | Verify Avaya Aura <sup>®</sup> Session Manager Configuration                                         | 34 |

| 5.1.1 | . Verify Avaya Aura <sup>®</sup> Session Manager is Operational                     | 34  |
|-------|-------------------------------------------------------------------------------------|-----|
| 5.1.2 | . Verify SIP Link Status                                                            | .36 |
| 5.1.3 | . Verify Registrations of SIP Endpoints                                             | .37 |
| 5.2.  | Verify Avaya Aura <sup>®</sup> Communication Manager Evolution Server Configuration | 39  |
| 5.3.  | Call Scenarios Verified                                                             | 42  |
| 6.    | Acronyms                                                                            | 43  |
| 7.    | Conclusion                                                                          | 43  |
| 8.    | Additional References                                                               | 43  |

# 1. Introduction

These Application Notes present a sample configuration for a network that uses Avaya Aura<sup>®</sup> Session Manager to support registration of Avaya 10x0 (1010, 1020, 1030, 1040, and 1050) SIP Video endpoints and enables connectivity to Avaya Aura<sup>®</sup> Communication Manager Evolution Server 6.0.1 using SIP trunks.

As shown in **Figure 1**, Avaya Aura<sup>®</sup> Session Manager is managed by Avaya Aura<sup>®</sup> System Manager. Avaya 10x0 Video Endpoints configured as SIP endpoints utilize the Avaya Aura<sup>®</sup> Session Manager User Registration feature and Avaya Aura<sup>®</sup> Communication Manager operating as an Evolution Server. Communication Manager Evolution Server is connected to Session Manager via a SIP signaling group and associated SIP trunk group.

For the sample configuration, Avaya Aura<sup>®</sup> Session Manager runs on an Avaya S8510 Server. Avaya Aura<sup>®</sup> Communication Manager 6.0.1 Evolution Server runs on a S8800 server with an Avaya 450 Gateway. The results in these Application Notes should be applicable to other Avaya servers and media gateways that support Avaya Aura<sup>®</sup> Communication Manager 6.0.1.

These Application Notes will focus on the configuration of Communication Manager Evolution Server and Session Manager. Detailed administration of Communication Manager Feature Server will not be described (see the appropriate documentation listed in **Section 8**).

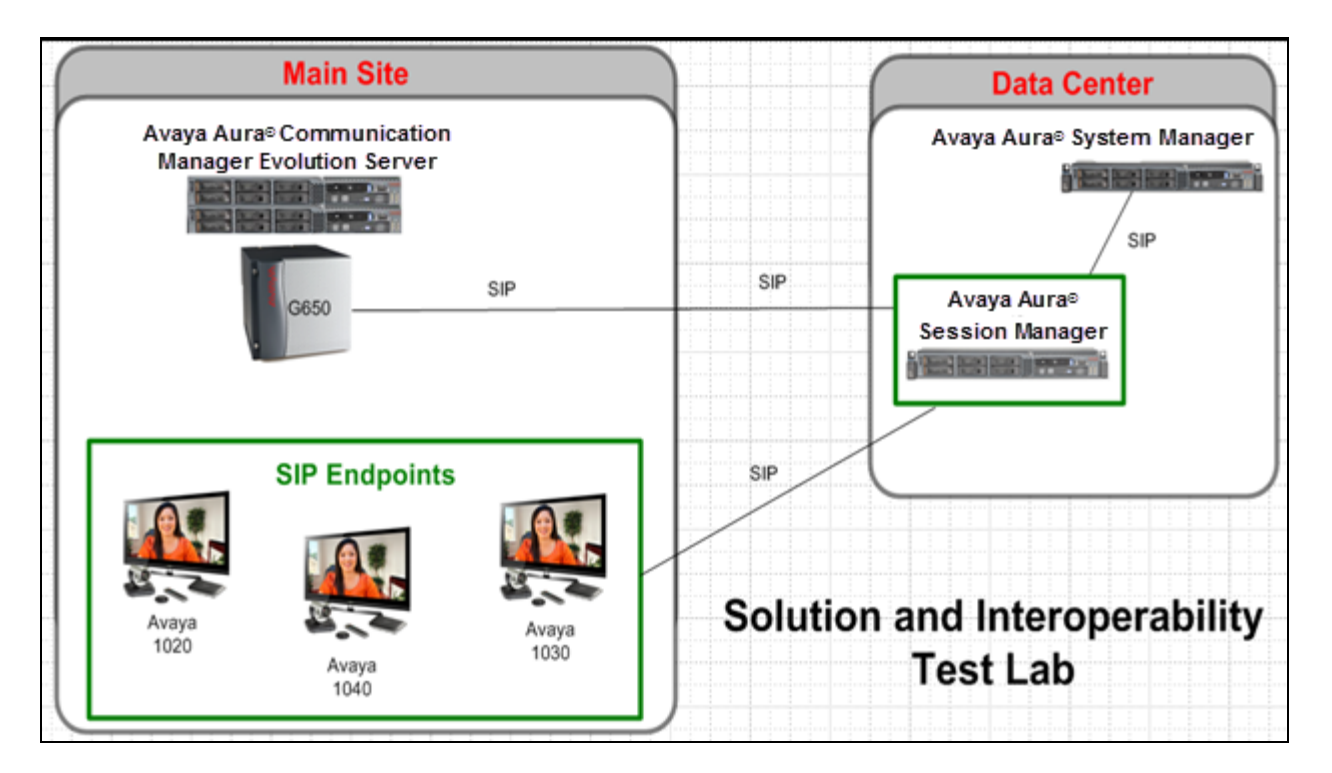

Figure 1 – Sample Configuration

### 1.1. Equipment and Software Validated

The following equipment and software were used for the sample configuration.

| Equipment                                      | Software                       |
|------------------------------------------------|--------------------------------|
| Avaya Aura <sup>®</sup> Session Manager        | Release 6.1.0.0.610023         |
| Avaya Aura <sup>®</sup> System Manager         | Release 6.1 Load: 6.0.2.0.5    |
| Avaya Aura <sup>®</sup> Communication Manager  |                                |
| Avaya S8800 Server Evolution Server            | Release R016x.00.1.510.1-18599 |
| Avaya IP Telephones10x0 Video Endpoints (SIP): |                                |
| • 1020                                         | FW: AV_PP1_4.7.3(14)           |
| • 1030                                         | FW: AV_XX2_4.7.3(14)           |
| • 1040                                         | FW: AV_XX2_4.7.3(14)           |

# 2. Configuring Avaya Aura<sup>®</sup> Communication Manager Evolution Server

This section describes the administration of Communication Manager Evolution Server using a System Access Terminal (SAT). Alternatively, some of the station administration could be performed using the Communication System Management application on System Manager. These instructions assume the G450 Media Gateway is already configured on Communication Manager Evolution Server. Some administration screens have been abbreviated for clarity.

- Verify System Capabilities and Communication Manager Licensing
- Administer IP node names
- Administer codec type
- Administer IP network region
- Administer SIP signaling group
- Administer SIP trunk group
- Administer numbering plan
- Administer station endpoints
- Administer off-pbx-telephone station-mapping
- Save translations

After completing these steps, the save translation command should be performed.

## 2.1. Verify System Capabilities and Licensing

This section describes the procedures to verify the correct system capabilities and licensing have been configured. If there is insufficient capacity or a required feature is not available, contact an authorized Avaya sales representative to make the appropriate changes.

### 2.1.1. SIP Trunk Capacity Check

Issue the **display system-parameters customer-options** command to verify that an adequate number of SIP trunk members are licensed for the system as shown below:

| display system-parameters customer-options              | Page    | 2 of     | 11    |
|---------------------------------------------------------|---------|----------|-------|
| OPTIONAL FEATURES                                       |         |          |       |
|                                                         |         |          |       |
| IP PORT CAPACITIES                                      |         | USED     |       |
| Maximum Administered H.323 Trunks:                      | 12000   | 328      |       |
| Maximum Concurrently Registered IP Stations:            | 18000   | 17       |       |
| Maximum Administered Remote Office Trunks:              | 12000   | 0        |       |
| Maximum Concurrently Registered Remote Office Stations: | 18000   | 0        |       |
| Maximum Concurrently Registered IP eCons:               | 414     | 0        |       |
| Max Concur Registered Unauthenticated H.323 Stations:   | 100     | 0        |       |
| Maximum Video Capable Stations:                         | 18000   | 12       |       |
| Maximum Video Capable IP Softphones:                    | 18000   | 109      |       |
| Maximum Administered SIP Trunks:                        | 24000   | 15493    |       |
| Maximum Administered Ad-hoc Video Conferencing Ports:   | 24000   | 80       |       |
| Maximum Number of DS1 Boards with Echo Cancellation:    | 522     | 0        |       |
| Maximum TN2501 VAL Boards:                              | 128     | 1        |       |
| Maximum Media Gateway VAL Sources:                      | 250     | 0        |       |
| Maximum TN2602 Boards with 80 VoIP Channels:            | 128     | 0        |       |
| Maximum TN2602 Boards with 320 VoIP Channels:           | 128     | 15       |       |
| Maximum Number of Expanded Meet-me Conference Ports:    | 300     | 0        |       |
|                                                         |         |          |       |
| (NOTE: You must logoff & login to effect the per        | rmissio | on chang | ges.) |

#### 2.1.2. AAR/ARS Routing Check

Verify that ARS is enabled (on Page 3 of system-parameters customer options form

| display system-parameters customer-option | Page 3 of 11                        |
|-------------------------------------------|-------------------------------------|
| OPTIONAL                                  | FEATURES                            |
|                                           |                                     |
| A/D Grp/Sys List Dialing Start at 01? y   | CAS Main? y                         |
| Answer Supervision by Call Classifier? y  | Change COR by FAC? y                |
| ARS? y                                    | Computer Telephony Adjunct Links? y |
| ARS/AAR Partitioning? y                   | Cvg Of Calls Redirected Off-net? y  |
| ARS/AAR Dialing without FAC? y            | DCS (Basic)? y                      |
| ASAI Link Core Capabilities? y            | DCS Call Coverage?                  |

# 2.2. Add Node Name of Avaya Aura<sup>®</sup> Session Manager

Using the **change node-names ip** command, add the node-name and IP for the Session Manager's software asset, if not previously added.

| change node-names | ip          |               | Page | 1 of | 2 |
|-------------------|-------------|---------------|------|------|---|
|                   |             | IP NODE NAMES |      |      |   |
| Name              | IP Address  |               |      |      |   |
| default           | 0.0.0.0     |               |      |      |   |
| procr             | 135.9.88.13 |               |      |      |   |
| procr6            | ::          |               |      |      |   |
| silasm4           | 135.9.88.62 |               |      |      |   |
|                   |             |               |      |      |   |

### 2.3. Configure Codec Type

Issue the **change ip-codec-set n** command where "n" is the next available number. Enter the following values:

- Enter "G.711MU" and "G.729" as supported types of Audio Codecs
- Silence Suppression: Retain the default value "n".
- Frames Per Pkt: Enter "2".
- Packet Size (ms): Enter "20".

```
change ip-codec-set 1
                                                                  2
                                                     Page
                                                           1 of
                        IP Codec Set
   Codec Set: 1
   Audio
                Silence
                            Frames
                                    Packet
                Suppression Per Pkt Size(ms)
   Codec
1: G.711MU
                            2
                                      20
                   n
                              2
2: G.729
                    n
                                      20
3:
```

### 2.4. Configure IP Network Region

Using the **change ip-network-region 1** command set the **Authoritative Domain**. For the sample configuration "dr.avaya.com" was used. Verify the **Intra-region IP-IP Direct Audio**, and **Inter-region IP-IP Direct Audio** fields are set to **yes**.

```
change ip-network-region 1
                                                                1 of
                                                                      20
                                                         Page
                               IP NETWORK REGION
 Region: 1
Location: 1
                   Authoritative Domain: dr.avaya.com
   Name: CMES-Video
MEDIA PARAMETERS
                                Intra-region IP-IP Direct Audio: yes
      Codec Set: 1
                                Inter-region IP-IP Direct Audio: yes
   UDP Port Min: 2048
                                            IP Audio Hairpinning? n
   UDP Port Max: 16585
```

### 2.5. Add SIP Signaling Group

Issue the **add signaling-group n** command, where "n" is an available signaling group number, for one of the SIP trunks to the Session Manager, and fill in the indicated fields. In the sample configuration, trunk group "1" and signaling group "1" were used to connect to Avaya Aura<sup>®</sup> Session Manager.

| • Group Type:                             | "sip"                                                                                                    |
|-------------------------------------------|----------------------------------------------------------------------------------------------------|
| • Transport Method:                       | "tcp"                                                                                                    |
| • IP Video?:                              | "y"                                                                                                    |
| Peer Detection Enabled?:                  | "y"                                                                                                    |
| • Peer Server:                            | Use default value. <b>Note:</b> default value is replaced with " <b>SM</b> " after SIP trunk to Session Manager is established |
| Near-end Node Name:                       | procr from Section 2.2                                                                                                    |
| • Far-end Node Name:                      | Session Manager node name from Section 2.2                                                                                     |
| <ul> <li>Near-end Listen Port:</li> </ul> | "5060"                                                                                                    |
| • Far-end Listen Port:                    | "5060"                                                                                                    |
| • Far-end Domain:                         | Authoritative Domain from Section 2.4                                                                                          |
| • Enable Layer 3 Test:                    | "y"                                                                                                    |
| • Initial IP-IP Direct Media?:            | "y"                                                                                                    |

| display signaling-group in                                                                                                    | Page 1 of 1                                                                                                    |  |  |  |
|----------------------------------------------------------------------------------------------------|----------------------------------------------------------------------------------------------------|--|--|--|
| SIGNA                                                                                                    | ALING GROUP                                                                                                    |  |  |  |
|                                                                                                    |                                                                                                    |  |  |  |
| Group Number: 10 Group 7                                                                                                    | Type: sip                                                                                                    |  |  |  |
| IMS Enabled? n Transport Met                                                                                                    | chod: tcp                                                                                                    |  |  |  |
| Q-SIP? n                                                                                                    | SIP Enabled LSP? n                                                                                                    |  |  |  |
| IP Video? y Priority Vi                                                                                                    | deo? n Enforce SIPS URI for SRTP? y                                                                                                    |  |  |  |
| Peer Detection Enabled? y Peer Ser                                                                                                    | rver: SM                                                                                                    |  |  |  |
|                                                                                                    |                                                                                                    |  |  |  |
|                                                                                                    |                                                                                                    |  |  |  |
| Near-end Node Name: procr                                                                                                    | Far-end Node Name: silasm4                                                                                                    |  |  |  |
| Near-end Listen Port: 5060 Far-end Listen Port: 5060                                                                                                    |                                                                                                    |  |  |  |
| Near-end Listen Port: 5060                                                                                                    | Far-end Listen Port: 5060                                                                                                    |  |  |  |
| Near-end Listen Port: 5060                                                                                                    | <b>Far-end Listen Port: 5060</b><br>Far-end Network Region: 2                                                                                                    |  |  |  |
| Far-end Domain: dr.avaya.com                                                                                                    | <b>Far-end Listen Port: 5060</b><br>Far-end Network Region: 2                                                                                                    |  |  |  |
| Far-end Domain: dr.avaya.com                                                                                                    | <b>Far-end Listen Port: 5060</b><br>Far-end Network Region: 2<br>Bypass If IP Threshold Exceeded? n                                                                                                    |  |  |  |
| Far-end Domain: dr.avaya.com<br>Incoming Dialog Loopbacks: eliminate                                                                                                    | Far-end Listen Port: 5060<br>Far-end Network Region: 2<br>Bypass If IP Threshold Exceeded? n<br>RFC 3389 Comfort Noise? n                                                                                                  |  |  |  |
| Far-end Domain: dr.avaya.com<br>Incoming Dialog Loopbacks: eliminate<br>DTMF over IP: rtp-payload                                                                                           | Far-end Listen Port: 5060<br>Far-end Network Region: 2<br>Bypass If IP Threshold Exceeded? n<br>RFC 3389 Comfort Noise? n<br>Direct IP-IP Audio Connections? y                                                             |  |  |  |
| Far-end Domain: dr.avaya.com<br>Incoming Dialog Loopbacks: eliminate<br>DTMF over IP: rtp-payload<br>Session Establishment Timer(min): 3                                                    | Far-end Listen Port: 5060<br>Far-end Network Region: 2<br>Bypass If IP Threshold Exceeded? n<br>RFC 3389 Comfort Noise? n<br>Direct IP-IP Audio Connections? y<br>IP Audio Hairpinning? n                                  |  |  |  |
| <pre>Far-end Listen Port: 5060 Far-end Domain: dr.avaya.com Incoming Dialog Loopbacks: eliminate DTMF over IP: rtp-payload Session Establishment Timer(min): 3 Enable Layer 3 Test? y</pre> | Far-end Listen Port: 5060<br>Far-end Network Region: 2<br>Bypass If IP Threshold Exceeded? n<br>RFC 3389 Comfort Noise? n<br>Direct IP-IP Audio Connections? y<br>IP Audio Hairpinning? n<br>Initial IP-IP Direct Media? y |  |  |  |

### 2.6. Add SIP Trunk Group

Add the corresponding trunk group controlled by this signaling group via the **add trunk-group n** command, where "n" is an available trunk group number and fill in the indicated fields.

| • Group Type:        | "sip"                                                               |
|----------------------|---------------------------------------------------------------------|
| • Group Name:        | A descriptive name.                                                 |
| • TAC:               | An available trunk access code.                                     |
| • Service Type:      | "tie"                                                               |
| • Signaling Group:   | The number of the signaling group added in Section 2.5              |
| • Number of Members: | The number of SIP trunks to be allocated to calls                   |
|                      | routed to Session Manager (must be within the limits                |
|                      | of the total number of trunks configured in <b>Section 2.1.1</b> ). |

| add trunk-group 10               |          |       |     |         |      | Page  | : 1   | of  | 21   |
|----------------------------------|----------|-------|-----|---------|------|-------|-------|-----|------|
| T                                | RUNK GRO | OUP   |     |         |      |       |       |     |      |
| Group Number: 10                 | Group    | Type: | sip |         |      | CDR R | eport | s:  | У    |
| Group Name: SIP Video TG to sila | asm4     | COR:  | 1   | Т       | 'N:  | 1     | TA    | C:  | #010 |
| Direction: two-way Outgoing      | g Displa | ay? y |     |         |      |       |       |     |      |
| Dial Access? n                   |          |       | ]   | Night S | lerv | rice: |       |     |      |
| Queue Length: 0                  |          |       |     |         |      |       |       |     |      |
| Service Type: tie                | Auth     | Code? | n   |         |      |       |       |     |      |
|                                  |          |       |     |         |      |       |       |     |      |
|                                  |          |       |     | Si      | gna  | ling  | Group | : 1 | .0   |
|                                  |          |       |     | Numb    | er   | of Me | mbers | : 6 | 54   |

Once the add command is completed, trunk members will be automatically generated based on the value in the **Number of Members** field.

On **Page 2**, set the **Preferred Minimum Session Refresh Interval** to 1200. **Note**: to avoid extra SIP messages, all SIP trunks connected to Session Manager should be configured with a minimum value of 1200.

| add trunk-group 10 |                                                       | Page 2                        | of 21                 |
|--------------------|-------------------------------------------------------|-------------------------------|-----------------------|
|                    | Group Type: sip                                       |                               |                       |
|                    |                                                       |                               |                       |
| TRUNK PARAMETERS   |                                                       |                               |                       |
| Unicode Name: a    | uto                                                   |                               |                       |
|                    | Redirect On OPTI                                      | M Failure                     | : 5000                |
| SCCAN? r           | Digital Lo<br>Preferred Minimum Session Refresh Inter | oss Group<br><b>rval(sec)</b> | : 18<br>: <b>1200</b> |

## 2.7. Administering Numbering Plan

SIP Users registered to Session Manager needs to be added to either the private or public numbering table on Communication Manager Evolution Server. For the sample configuration, public numbering was used and all extension numbers were unique within the public network. However, in many customer networks, it may not be possible to define unique extension numbers for all users within the private network. For these types of networks, additional administration may be required as described in References [3] and [8] in **Section 8**.

To enable SIP endpoints to dial extensions defined in Communication Manager Evolution Server, use the **change public-unknown-numbering x** command, where "x" is the number used to identify the private number plan. For the sample configuration, extension numbers starting with 5-XXXX are used on Communication Manager Evolution Server.

| • Ext Len:       | Enter the extension length allowed by the dial plan                                                                                   |
|------------------|----------------------------------------------------------------------------------------------------|
| • Ext Code:      | Enter leading digit (s) from extension number                                                                                         |
| • Trunk Grp(s):  | Enter the SIP Trunk Group number for the SIP trunk<br>between the Evolution Server and Session Manager                                |
| • CPN Prefix:    | Leave blank unless an enterprise canonical numbering<br>scheme is defined in Session Manager. If so, enter the<br>appropriate prefix. |
| • Total CPN Len: | Enter the total CPN length.                                                                                                    |

| chai | nge public-unkn | own-numberi | ng 5              |         |           | Page    | 1 of  | 2   |
|------|-----------------|-------------|-------------------|---------|-----------|---------|-------|-----|
|      |                 | NUMBER      | ING - PUBLIC/UNKN | JOWN FO | RMAT      |         |       |     |
|      |                 |             |                   | Total   |           |         |       |     |
| Ext  | Ext             | Trk         | CPN               | CPN     |           |         |       |     |
| Len  | Code            | Grp(s)      | Prefix            | Len     |           |         |       |     |
| 5    | 5               | 10          |                   | 5       | Total Adm | inister | ed: 1 |     |
|      |                 |             |                   |         | Maximu    | m Entri | es: 9 | 999 |
|      |                 |             |                   |         |           |         |       |     |

### 2.8. Configure Stations

The method is the same for administering all of the Avaya 1000 series video endpoints with the exception of the 1040 and 1050's. The only difference is that the 1040 can be administered to have up to 3 call appearances and the 1050 can have up to 7 call appearances for conferencing via their internal MCU's. The 1010, 1020, and 1030 have to be administered with only one call-appearance since they are a single-line endpoint with no conferencing or transferring capabilities.

For each SIP user to be defined in Session Manager, add a corresponding station on Communication Manager Evolution Server. **Note**: instead of manually defining each station using the Communication Manager SAT interface, the preferred option is to automatically generate the SIP station when adding a new SIP user. See **Section 3.3.7** for more information on adding SIP users.

The phone number defined for the station will be the number the SIP user enters to register to Session Manager. Use the **add station x** command where "x" is a valid extension number defined in the system. In this example extension 50095 is an Avaya 1020 video endpoint. On **Page 1** of the **add station** form:

| • Phone Type:    | Set to 9630SIP                                                                                                    |
|------------------|----------------------------------------------------------------------------------------------------|
| • Name:          | Display name for user                                                                                                  |
| • Security Code: | Number used when user logs into station. <b>Note:</b> this code should match the " <b>Shared Communication Profile</b> |
|                  | Password" field defined when adding this user in Session                                                               |
|                  | Manager. See Section 3.3.7.                                                                                            |
| • IP Video?      | Enable endpoint for video                                                                                              |

| add station 50095          | Page 1 of 6                 |
|----------------------------|-----------------------------|
|                            |                             |
| ST                         | ATION                       |
| Extension: 50095           | Lock Messages? n BCC: 0     |
| Type: 9630SIP              | Security Code: 123456 TN: 1 |
| Port: S00006               | Coverage Path 1: 1 COR: 1   |
| Name: SIL Video Lab - 1030 | Coverage Path 2: COS: 1     |
|                            | Hunt-to Station:            |
| STATION OPTIONS            |                             |
|                            | Time of Day Lock Table:     |
| Loss Group: 19             |                             |
|                            | Message Lamp Ext: 50095     |
| Display Language: engli    | sh Button Modules: 0        |
| Survivable COR: inter      | nal                         |
| Survivable Trunk Dest? y   | IP SoftPhone? n             |
|                            |                             |
|                            | IP Video? y                 |

| add station 50095   |         | Page 4 of 6    |
|---------------------|---------|----------------|
|                     | STATION |                |
| SITE DATA           |         |                |
| Room:               |         | Headset? n     |
| Jack:               |         | Speaker? n     |
| Cable:              |         | Mounting: d    |
| Floor:              |         | Cord Length: 0 |
| Building:           |         | Set Color:     |
| ABBREVIATED DIALING | List?   | List 2.        |
| LISCI.              | LISCZ.  | ПТ263.         |
|                     |         |                |
|                     |         |                |
| BUTTON ASSIGNMENTS  |         |                |
| 1: call-appr        |         | 5:             |
| 2:                  |         | 6:             |
| 3:                  |         | 7:             |
| 4:                  |         | 8:             |
|                     |         |                |

Note: It is important to assign only one call-appearance for the 1010, 1020, and 1030's.

On Page 6, set:

| • SIP Trunk option: | Enter SIP Trunk Group defined in Section 2.6 |
|---------------------|----------------------------------------------|
|---------------------|----------------------------------------------|

| change station 50095       | Page | 6 of | 6 |
|----------------------------|------|------|---|
| STATION                    |      |      |   |
| SIP FEATURE OPTIONS        |      |      |   |
| Type of 3PCC Enabled: None |      |      |   |
| SIP Trunk: 10              |      |      |   |

## 2.9. Configure Off-PBX-Telephone Station-Mapping

Use the **change off-pbx-telephone station-mapping** command for each extension associated with SIP users defined in Session Manager. On **Page 1**, enter the SIP Trunk Group defined in **Section 2.6** and use default values for other fields.

| change off-pbx       | -telephone s | tation-map        | ping 50095  |                       | Page 1          | of 3           |  |
|----------------------|--------------|-------------------|-------------|-----------------------|-----------------|----------------|--|
|                      | STATIONS W   | ITH OFF-PB        | K TELEPHONE | INTEGRATION           |                 |                |  |
| Station<br>Extension | Application  | Dial CC<br>Prefix | Phone Numbe | er Trunk<br>Selection | Config<br>1 Set | ) Dual<br>Mode |  |
| 50095                | OPS          | -                 | 50095       | 10                    | 1               |                |  |
|                      |              | -                 |             |                       |                 |                |  |

On **Page 2**, enter the following values:

- Mapping Mode: "both"
- Calls Allowed: "all"

```
change off-pbx-telephone station-mapping 50095
                                                                 Page
                                                                         2 of
                                                                               3
                STATIONS WITH OFF-PBX TELEPHONE INTEGRATION
                                                                        Location
Station
               Appl
                        Call
                                    Mapping
                                                Calls
                                                           Bridged
Extension
               Name
                       Limit
                                    Mode
                                                Allowed
                                                           Calls
               OPS
                                    both
50095
                        1
                                                all
                                                            none
```

## 2.10. Save Translations

Configuration of Communication Manager Evolution Server is complete. Use the **save translations** command to save these changes

**Note:** After a change on Communication Manager Evolution Server which alters the dial plan, synchronization between Communication Manager Evolution Server and Session Manager needs to be completed and SIP phones must be re-registered. To request an on demand synchronization, log into the System Manager console and use the **Synchronize CM Data** feature under the Communication System Management menu.

# 3. Configure Avaya Aura<sup>®</sup> Session Manager

This section provides the procedures for configuring the Session Manager and includes the following items:

- Administer SIP domain
- Define Logical/Physical Locations that can be occupied by SIP Entities

- For each SIP entity in the sample configuration:
  - Define SIP Entity
  - Define Entity Links, which define the SIP trunk parameters used by Avaya Aura<sup>®</sup> Session Manager when routing calls to/from SIP Entities
  - o Define Routing Policies, which control call routing between the SIP Entities
  - Define Dial Patterns, which govern to which SIP Entity a call is routed
- Define Communication Manager Evolution Server as an Managed Element
- Adding SIP Endpoints/SIP URE users

Configuration is accomplished by accessing the browser-based GUI of Avaya Aura<sup>®</sup> System Manager, using the URL "http://<fqdn>/SMGR" or "http://<ip-address>/SMGR", where "<fqdn> is the fully qualified domain name of Avaya Aura<sup>®</sup> System Manager or the "<ip-address>" is the IP address of Avaya Aura<sup>®</sup> System Manager.

Log in with the appropriate credentials.

Once logged in select the **Routing** Link under the **Elements** column. Select a specific item such as **Domains**.

### 3.1. Administer SIP Domains

#### Select Domains.

- Click **New** (Not shown)
- Under *Name* add the same name given in Section 2.4 for the Authoritative Domain
- Under *Notes* add a brief description.
- Click **Commit** to save.

The screen below shows the information for the sample configuration.

| AVAYA               | Avaya Aura™ Syste                | m Manager 6.          | 1       | Help   About   Change | Password   Log off admin |
|---------------------|----------------------------------|-----------------------|---------|-----------------------|--------------------------|
| -                   |                                  |                       |         |                       | Routing * Home           |
| • Routing           | Home / Elements / Routing / Doma | iins - Domain Managem | ent     |                       |                          |
| Domains             |                                  |                       |         |                       | Help ?                   |
| Locations           | Domain Management                |                       |         |                       | Commit Cancel            |
| Adaptations         |                                  |                       |         |                       |                          |
| SIP Entities        |                                  |                       |         |                       |                          |
| Entity Links        | 1 Item   Refresh                 |                       |         |                       | Filter: Enable           |
| Time Ranges         | Name                             | Туре                  | Default | Notes                 |                          |
| Routing Policies    | * dr.avaya.com                   | sip 💌                 |         | SIL Lab domain        |                          |
| Dial Patterns       |                                  |                       |         |                       |                          |
| Regular Expressions | * Input Required                 |                       |         |                       | Commit Cancel            |
| Defaults            |                                  |                       |         |                       | connic concer            |

### 3.2. Define Locations

Select **Locations.** Locations are used to identify logical and/or physical locations where SIP Entities reside, for purposes of bandwidth management or location-based routing.

- Click **New** (Not shown)
- In the *General* Section, under *Name* add a descriptive name.
- Under *Notes* add a brief description.
- In the *Location Pattern* Section, click **Add**. Under IP Address Pattern section, enter pattern used to logically identify the location. Under *Notes* add a brief description.
- Click **Commit** to save.

The screen below shows the information for Communication Manager Evolution Server in the sample configuration.

|                     |                                                                                                    |                                          | ×          |
|---------------------|----------------------------------------------------------------------------------------------------|------------------------------------------|------------|
| 2 - 20 St           |                                                                                                    |                                          | Routing    |
| outing              | Home / Elements / Routing / Locations - Location D                                                                                                    | etails                                   |            |
| Domains             | Location Datails                                                                                                    |                                          | Commit     |
| Locations           |                                                                                                    |                                          | Comme C    |
| Adaptations         | Call Admission Control has been set to ignore SDP. All calls will be co                                                                                                    | unted using the Default Audio Bandwidth. |            |
| SIP Entities        | see Session Manager -> Session Manager Administration -> 0                                                                                                    | Blobal Setting                           |            |
| Entity Links        | General                                                                                                    |                                          |            |
| Time Ranges         | * Name: 125.0.00                                                                                                    |                                          |            |
| Routing Policies    | • Name: 135.9.88                                                                                                    |                                          |            |
| Dial Patterns       | Notes: CMFS and C                                                                                                    | CMES 6.0                                 |            |
| Regular Expressions |                                                                                                    |                                          |            |
| Defaults            | Overall Managed Bandwidth                                                                                                    |                                          |            |
|                     | Managed Bandwidth Uniter Whit/gas                                                                                                    | a                                        |            |
|                     | Manageu Bandwidth Units: KDicket                                                                                                    | 1                                        |            |
|                     |                                                                                                    |                                          |            |
|                     | Location Pattern Add Remove 1 Item Refresh                                                                                                    |                                          | Filter: Er |
|                     | Add       Remove         1 Item Refresh       IP Address Pattern                                                                                                    | Notes                                    | Filter: Er |
|                     | Add       Remove         1 Item Refresh       IP Address Pattern         I = * 135.9.88.*       Image: Comparison of the second second se | Notes<br>SS Subnet                       | Filter: Er |
|                     | Item Refresh         Item Refresh         I P Address Pattern         * 135.9.88.*         Select : All, None                                                                                                    | Notes<br>88 Subnet                       | Filter: Er |
|                     | Location Pattern Add Remove 1 Item Refresh 1 Item Refresh 1 35.9.88.* Select : All, None * Input Required                                                                                                    | Notes<br>88 Subnet                       | Filter: Er |
|                     | Add       Remove         1 Item Refresh       IP Address Pattern         • 135.9.88.*       Select : All, None         * Input Required                                                                                                    | Notes<br>88 Subnet                       | Filter: E  |
|                     | Add       Remove         1 Item Refresh       IP Address Pattern         • 135.9.86.*       Select : All, None         * Input Required                                                                                                    | Notes<br>S8 Subnet                       | Filter: E  |
|                     | Add       Remove         1 Item Refresh       IP Address Pattern         • 135.9.86.*       Select : All, None         * Input Required                                                                                                    | Notes<br>S8 Subnet                       | Filter: E  |

## 3.3. Add Avaya Aura<sup>®</sup> Communication Manager Evolution Server

The following section captures relevant screens for defining Avaya Aura<sup>®</sup> Communication Manager Evolution Server applicable for the sample configuration.

# 3.3.1. Define SIP Entities for Avaya Aura<sup>®</sup> Communication Manager Evolution Server

The following screen shows addition of Communication Manager Evolution Server. The IP address used is that of the Processor Ethernet (procr) of Avaya Communication Manager Evolution Server.

|                     | Avaya Aura Syste                                                                                                    | manager 0.1                          | hep About   change Pa | ssword   Log off ad |
|---------------------|----------------------------------------------------------------------------------------------------|--------------------------------------|-----------------------|---------------------|
| Routina             | Home /Elements / Routing / SIP Elements / Routing / SIP Elements / Routing / Routing / Routing / Routing / Routing / Routing / Routing / Routing / Routing / Routing / Routing / Routing / Routing / Routing / Routing / Routing / Routing / Routing / Routing / Routing / R | itities- SIP Entity Details          |                       | Routing Ho          |
| Domains             |                                                                                                    |                                      |                       | He                  |
| Locations           | SIP Entity Details                                                                                                    |                                      |                       | Commit Can          |
| Adaptations         | General                                                                                                    |                                      |                       |                     |
| SIP Entities        |                                                                                                    | * Name: s8800 cmes                   |                       |                     |
| Entity Links        | t contra                                                                                                    | 10 Address 125 0 00 12               |                       |                     |
| Time Ranges         | FQDN of                                                                                                    | TP Address: 135.9.88.13              |                       |                     |
| Routing Policies    |                                                                                                    | Type: CM                             |                       |                     |
| Dial Patterns       |                                                                                                    | Notes: CMES 6.0                      |                       |                     |
| Regular Expressions |                                                                                                    |                                      |                       |                     |
| Defaults            |                                                                                                    | Adaptation:                          |                       |                     |
|                     |                                                                                                    | Location: 135.9.88                   |                       |                     |
|                     |                                                                                                    | Time Zone: America/Denver            |                       |                     |
|                     | Override Bort & Transport w                                                                                                    |                                      |                       |                     |
|                     | overnae Port & Hansport wi                                                                                                    |                                      |                       |                     |
|                     | * SIP Timer B/F (                                                                                                    | in seconds): 4                       |                       |                     |
|                     | Cred                                                                                                    | ential name:                         |                       |                     |
|                     | Call Deta                                                                                                    | il Recording: none 💌                 |                       |                     |
|                     | * Reactive Monitoring Interval (<br>* Numbe<br>Entity Links<br>Add Remove                                                                                                    | in seconds): 120<br>er of Retries: 1 |                       |                     |
|                     | 1 Item   Refresh                                                                                                    |                                      |                       | Filter: Enab        |
|                     | SIP Entity 1 Protocol Pr                                                                                                    | SIP Entity 2                         | Port                  | Trusted             |
|                     | silasm4 • TCP • *                                                                                                    | 5060 \$8800_cmes 🔹                   | * 5060                | ~                   |
|                     | Select : All, None                                                                                                    |                                      |                       |                     |
|                     |                                                                                                    |                                      |                       |                     |

# 3.3.2. Define Entity Links for Avaya Aura<sup>®</sup> Communication Manager Evolution Server

The following screen shows the Entity Link defined for Avaya Aura<sup>®</sup> Communication Manager Evolution Server.

| AVAYA               | Avaya Aura           | a™ System          | n Mana      | ger 6. | 1            | Help   A | About   Cha | nge Passwor | rd   Log off<br>admin<br>Home |
|---------------------|----------------------|--------------------|-------------|--------|--------------|----------|-------------|-------------|-------------------------------|
| Routing             | ↓ Home /Elements / R | outing / Entity Li | nks- Entity | Links  |              |          |             |             |                               |
| Domains             |                      |                    |             |        |              |          |             |             | Help ?                        |
| Locations           | Entity Links         |                    |             |        |              |          |             | Commit      | Cancel                        |
| Adaptations         |                      |                    |             |        |              |          |             |             |                               |
| SIP Entities        |                      |                    |             |        |              |          |             |             |                               |
| Entity Links        |                      |                    |             |        |              |          |             |             |                               |
| Time Ranges         | 1 Item   Refresh     |                    |             |        |              |          |             | Filter:     | Enable                        |
| Routing Policies    | Name                 | SIP Entity 1       | Protocol    | Port   | SIP Entity 2 |          | Port        | Trusted     | Notes                         |
| Dial Patterns       | * silasm4-to-cmes    | * silasm4 💌        | TCP -       | * 5060 | * s8800_cmes | -        | * 5060      | ~           |                               |
| Regular Expressions | •                    |                    |             |        |              |          |             |             | F                             |
| Defaults            |                      |                    |             |        |              |          |             |             |                               |
|                     |                      |                    |             |        |              |          |             |             |                               |
|                     | * Input Required     |                    |             |        |              |          |             | Commit      | Cancel                        |

# 3.3.3. Define Routing Policy for Avaya Aura<sup>®</sup> Communication Manager Evolution Server

Since the SIP users are registered on Session Manager, a routing policy does not need to be defined for Communication Manager Evolution Server.

# 3.3.4. Define Applications for Avaya Aura<sup>®</sup> Communication Manager Evolution Server

To define Avaya Aura<sup>®</sup> Communication Manager Evolution Server Applications,

#### • Elements -> Session Manager->Application Configuration → Applications

- o Click **New** (Not shown)
- o Under Name, enter a name for the Application entry
- o Under SIP Entity drop-down menu, select the appropriate SIP Entity.
- Under *CM System for SIP Entity*, this field can be left as the default of Select CM System.
- Under *Description*, enter a description if desired.
- Click **Commit** to save.

|                                      |                                                                     | Session Manager " Hor  |
|--------------------------------------|---------------------------------------------------------------------|------------------------|
| Session Manager                      | Home /Elements / Session Manager / Application Configuration / Appl | ications- Applications |
| Dashboard                            |                                                                     | Hel                    |
| Session Manager<br>Administration    | Application Editor                                                  | Commit                 |
| Communication Profile<br>Editor      | Application                                                         |                        |
| Network Configuration                |                                                                     |                        |
| Device and Location<br>Configuration | *SIP Entity s8800_cmes                                              |                        |
| Application                          | *CM System                                                          |                        |
| Configuration                        | Entity                                                              |                        |
| Applications                         | Description CM4 CMES                                                |                        |
| Application                          |                                                                     |                        |
| Sequences                            | Application Attributes (optional)                                   |                        |
| Implicit Users                       |                                                                     |                        |
| NRS Proxy Users                      | Name Value                                                          |                        |
| System Status                        | Application Handle                                                  |                        |
| System Tools                         | URI Parameters                                                      |                        |
|                                      | *Required                                                           | Commit Cance           |

### 3.3.5. Define Application Sequences for Avaya Aura<sup>®</sup> Communication Manager Evolution Server

To define Avaya Aura<sup>®</sup> Communication Manager Evolution Server Application Sequences,

- Elements -> Session Manager->Application Configuration → Application Sequences
  - Click **New** (Not shown)
  - o Under Name, enter a name of the Application Sequence.
  - o Under Description, enter a description if desired.
  - O Under Available Applications, select the Application that was created in Section 3.3.4. The way to select the Application of choice is to click on the "+" symbol next to the Application desired. This will be added to the Applications in this Sequence list.
  - Click **Commit** to save.

Second, define an Application Sequence for call application sequencing in Avaya Aura<sup>®</sup> Communication Manager Evolution Server as shown below:

|                                                        |                                                 |                                 |                                                    |                           | Session Manager * Ho                                                                                           |
|--------------------------------------------------------|-------------------------------------------------|---------------------------------|----------------------------------------------------|---------------------------|----------------------------------------------------------------------------------------------------|
| Session Manager                                        | Home /Elen                                      | nents / Session Manager / Ap    | plication Configuration / Appl                     | lication Sequences- Appli | cation Sequences                                                                                               |
| Dashboard                                              |                                                 |                                 |                                                    |                           | He                                                                                                    |
| Session Manager<br>Administration                      | Applica                                         | tion Sequence Edito             | r                                                  |                           | Commit Cance                                                                                                   |
| Communication Profile<br>Editor                        | Application                                     | Sequence                        |                                                    |                           |                                                                                                    |
| Network Configuration                                  | *Name                                           | CMES App Seq 1                  |                                                    |                           |                                                                                                    |
| Device and Location<br>Configuration                   | Description                                     | CMES SIP endpoints (CM4)        |                                                    |                           |                                                                                                    |
| <ul> <li>Application</li> <li>Configuration</li> </ul> | Applicatio                                      | ons in this Sequence            |                                                    |                           |                                                                                                    |
| Applications                                           | Move First                                      | Move Last Remove                |                                                    |                           |                                                                                                    |
| Application                                            |                                                 |                                 |                                                    |                           |                                                                                                    |
| Sequences                                              | 1 Item                                          |                                 |                                                    |                           |                                                                                                    |
| Implicit Users                                         | □ Sequ<br>□ Orde                                | r (first to Name                | SIP Entity                                         | Mandatory                 | Description                                                                                                    |
| NRS Proxy Users                                        | last)                                           |                                 |                                                    | _                         | and a second second second second second second second second second second second second second second second |
| System Status                                          |                                                 | * <u>cmes_cm4</u>               | s8800_cmes                                         | V                         | CM4 CMES                                                                                                    |
|                                                        |                                                 | 121.72                          |                                                    |                           | Filton Engl                                                                                                    |
|                                                        | 3 Items Re                                      | etresh                          |                                                    |                           | Flicer, Erial                                                                                                  |
|                                                        | 3 Items   Re                                    | etresh                          | SIP Entity                                         |                           | Description                                                                                                    |
|                                                        | 3 Items Re<br>Name<br>+ <u>cmes</u>             | cm4                             | SIP Entity<br>s8800_cmes                           |                           | Description<br>CM4 CMES                                                                                        |
|                                                        | 3 Items Re<br>Name<br>+ <u>ps1</u>              | cm4                             | SIP Entity<br>s8800_cmes<br>Presence-Elemen        | ıt                        | Description<br>CM4 CMES<br>IPS6.0                                                                              |
|                                                        | 3 Items Re<br>Name<br>Comes<br>+ ps1<br>+ s8800 | <u>cm4</u><br>- <u>G450-APP</u> | SIP Entity<br>s8800_cmes<br>Presence-Elemen<br>cm4 | nt                        | CM4 CMES<br>IPS5.0<br>CM as FS only                                                                            |

# 3.3.6. Define Avaya Aura<sup>®</sup> Communication Manager Evolution as an Administrable Entity

Before adding SIP users, Avaya Aura<sup>®</sup> Communication Manager Evolution Server must also be added to System Manager as an administrable entity. This action allows System Manager to access Communication Manager over its administration interface similar to how other administration tools such as Avaya Site Administrator access Communication Manager. Using this administration interface, System Manager will notify Communication Manager Evolution Server when new SIP users are added.

To define Avaya Aura<sup>®</sup> Communication Manager Evolution Server as an administrable entity, expand **Elements -> Inventory -> Manage Elements** (**Application** tab) and click **New** (Not shown).

- Under *Name*, enter an identifier for Communication Manager Evolution Server.
- Under *Type*, select CM from drop-down menu.
- Under *Node*, enter the IP address of the administration interface for the Evolution Server as shown below:

| Αναγα                                                                           | Avaya Aura™ System Manager 6.1                        | Help   About   Change Password   <b>Log off admin</b> |
|---------------------------------------------------------------------------------|-------------------------------------------------------|-------------------------------------------------------|
| -                                                                               |                                                       | Inventory * Home                                      |
| • Inventory                                                                     | Home /Elements / Inventory / Manage Elements- Edit CM |                                                       |
| Manage Elements           Discovered Inventory           > Discovery Management | Edit CM: silcm4                                       | Help ?<br>Commit Cancel                               |
| Synchronization                                                                 | Application * Attributes *                            |                                                       |
|                                                                                 | Application 🖲                                         |                                                       |
|                                                                                 | * Name silcm4                                         |                                                       |
|                                                                                 | Description                                           |                                                       |
|                                                                                 | * Node 135.9.88.13                                    |                                                       |
|                                                                                 | Access Point (*                                       |                                                       |
|                                                                                 | Port 🖲                                                |                                                       |
|                                                                                 | *Required                                             | Commit Cancel                                         |
|                                                                                 |                                                       |                                                       |
|                                                                                 |                                                       |                                                       |
|                                                                                 |                                                       |                                                       |
|                                                                                 |                                                       |                                                       |
|                                                                                 |                                                       |                                                       |
|                                                                                 |                                                       |                                                       |

Defining Avaya Aura<sup>®</sup> Communication Manager Evolution Server as an administrable entity (continued):

#### • Manage Elements – Attributes tab

- Under *Login and Password*, enter the login and password used for administration access to the Evolution Server.
- Select SSH access.
- Under *Port*, enter the port number for the administration interface of 5022 as shown below:

| AVAYA                                     | Avaya Aura™ System Manager                        | 6.1    | Help   About   Change Password   Log off admin |
|-------------------------------------------|---------------------------------------------------|--------|------------------------------------------------|
|                                           |                                                   |        | Inventory * Home                               |
| • Inventory                               | Home / Elements / Inventory / Manage Elements - E | dit CM |                                                |
| Manage Elements                           |                                                   |        | Help                                           |
| Discovered Inventory Discovery Management | Edit CM: silcm4                                   |        | Commit Cancel                                  |
| Synchronization                           | Application * Attributes *                        |        |                                                |
|                                           | SNMP Attributes                                   |        |                                                |
|                                           | Attributes 💌                                      |        |                                                |
|                                           | * Login                                           | tjm    |                                                |
|                                           | Password                                          | •••••  |                                                |
|                                           | Confirm Password                                  | •••••  |                                                |
|                                           | Is SSH Connection                                 | E022   |                                                |
|                                           | Alternate ID Address                              | 5022   |                                                |
|                                           | RSA SSH Eingerprint (Primary IP)                  |        |                                                |
|                                           | RSA SSH Fingerprint (Alternate IP)                |        |                                                |
|                                           | Is ASG Enabled                                    |        |                                                |
|                                           | ASG Key                                           |        |                                                |
|                                           | Confirm ASG Key                                   |        |                                                |
|                                           | Location                                          |        |                                                |
|                                           | *Required                                         |        | Commit Cancel                                  |
|                                           |                                                   |        |                                                |
|                                           |                                                   |        |                                                |
|                                           |                                                   |        |                                                |

### 3.3.7. Add SIP Users

Add SIP users corresponding to the 96XX SIP stations defined in **Section 2.8.** Alternatively, use the option to automatically create station on Communication Manager when new user is added.

Under Users column, select User Management  $\rightarrow$  Manage Users and click New (not shown).

<u>Step 1 (Identity tab)</u>: Enter values for the following required attributes for a new SIP user in the **Identity** section of the new user form.

• Last Name: enter last name of user First Name: enter first name of user Login Name: • enter extension no.@sip domain from Section 3.1 Note: This field is primary handle of user. select **Basic** • Authentication Type: **Password:** enter password which will be used to log into • System Manager application. Note: This field is displayed when adding new user. **Confirm Password:** repeat value entered above. •

The screen below shows results from Step 1 when adding a new SIP user.

| AVAYA                                                                              | Avaya Aura <sup>TM</sup> System Manager 6.1                                    |                        |
|------------------------------------------------------------------------------------|--------------------------------------------------------------------------------|------------------------|
|                                                                                    |                                                                                | User Management * Home |
| <ul> <li>User Management</li> <li>Manage Users</li> <li>Public Contacts</li> </ul> | Home /Users / User Management / Manage Users- User Profile Edit<br>Status      | Help ?                 |
| Shared Addresses<br>System Presence ACLs                                           | User Profile Edit: 50095@dr.avaya.com                                          | Commit Cancel          |
|                                                                                    | Identity *         Communication Profile *         Membership         Contacts |                        |
|                                                                                    | Identity 💌                                                                     |                        |
|                                                                                    | * Last Name: Michaels                                                          |                        |
|                                                                                    | * First Name: Bret                                                             |                        |
|                                                                                    | Middle Name:                                                                   |                        |
|                                                                                    | Description:                                                                   |                        |
|                                                                                    | Status: Offline                                                                |                        |
|                                                                                    | Update Time : May 27, 2010 4:17:15                                             |                        |
|                                                                                    | * Login Name: 50095@dr.avaya.com                                               |                        |
|                                                                                    | * Authentication Type: Basic                                                   |                        |
|                                                                                    | Change Password                                                                |                        |
|                                                                                    | Source: local                                                                  |                        |
|                                                                                    | Localized Display Name: Michaels, Bret                                         |                        |
|                                                                                    | Endpoint Display Name: Michaels, Bret                                          |                        |
|                                                                                    | Honorific:                                                                     |                        |
|                                                                                    | Time Zone:                                                                     | <b>a</b>               |
|                                                                                    | Time zone:                                                                     |                        |
|                                                                                    | Address .                                                                      |                        |
|                                                                                    | *Required                                                                      | Commit Cancel          |
|                                                                                    |                                                                                |                        |
|                                                                                    |                                                                                |                        |
|                                                                                    |                                                                                |                        |
|                                                                                    |                                                                                |                        |
|                                                                                    |                                                                                |                        |
|                                                                                    |                                                                                |                        |
|                                                                                    |                                                                                |                        |
|                                                                                    |                                                                                |                        |
|                                                                                    |                                                                                |                        |

<u>Step 2 (Communication Profile tab)</u>: Select the Communication Profile tab and Select **New** to define a **Communication Profile** for the new SIP user.

Enter values for the following required attributes:

 Communication Profile Password: enter a numeric value which will be used to logon to SIP phone. Note: this field must match the Security Code field on the station form defined in Section 2.8.
 Confirm Password: repeat numeric password
 Name: enter name of communication profile enter checkmark to indicate profile is default profile

Select **New** to define a **Communication Address** for the new SIP user. Enter values for the following required attributes:

|   | • •                      |                                                              |
|---|--------------------------|--------------------------------------------------------------|
| • | Туре:                    | select Avaya SIP                                             |
| • | Fully Qualified Address: | enter extension number                                       |
|   |                          | Note: value is shown in Handle field after address is added. |
| • | @:                       | select SIP domain defined in Section 3.1                     |
|   |                          | Note: value is shown in <b>Domain</b> field.                 |

Click Add to save the Communication Address for the new SIP user.

<u>Step 3 (Communication Profile tab)</u>: Assign the **Application Sequence** defined in **Section 3.3.4** to the new SIP user as part of defining the **Communication Profile**. The **Application Sequence** can be used for both the originating and terminating sequence.

Select the **Session Manager Profile** box and enter the appropriate values for the following attributes:

- Primary Session Manager:
- Origination Application Sequence:
- Termination Application Sequence:
- Home Location:

select the appropriate Session Manager instance enter the appropriate sequence enter the appropriate sequence select the appropriate location that was created in **Section 3.2** 

Enter values for the following required attributes of the **Endpoint Profile** section:

| • | System:                       | select the SIP Entity of the Communication Manager            |
|---|-------------------------------|---------------------------------------------------------------|
|   |                               | Evolution Server defined in Section 3.3.6 from menu           |
| • | Profile Type:                 | enter Endpoint                                                |
| • | <b>Use Existing Stations:</b> | enter checkmark if station was already defined. Else, station |
|   |                               | will automatically be created.                                |
| • | Extension:                    | enter extension number                                        |
| • | Template:                     | select the template (system defined or user defined)          |
|   |                               | associated with the type of endpoint to be added.             |
| • | Set Type:                     | select "9630SIP" for this video endpoint                      |
| • | Security Code:                | enter numeric value used to logon to SIP phone.               |
|   |                               | Note: this field must match the value entered for the         |
|   |                               | Shared Communication Profile Password field                   |
| • | Port:                         | select port number from the list for the selected template    |
|   |                               |                                                               |

Click Commit to save new user profile.

The screen shown on the next page displays the Communication Profile information when adding a new SIP user to the sample configuration.

| Interference   Homage user   Public Contracts   System Presence Acts   Public Contracts Communication Police Proceeding Public Contracts Communication Police Proceeding Public Contracts Communication Police Proceeding Public Contracts Sector Proceeding Public Contracts Public Contracts <th>ment × Hor</th>                                                                                                    | ment × Hor |
|----------------------------------------------------------------------------------------------------|------------|
| Market Last   Padie Contacts   States Addresses   System Presence ACIS   Padie Contacts   States Addresses   System Presence ACIS   Padie Contacts   States Addresses   System Presence ACIS     Padie Contacts   System Presence ACIS     Padie Contacts   System Presence ACIS   Padie Contacts   Padie Contacts   Padie Contacts <t< th=""><th></th></t<>                                                                                                    |            |
| Nick Canack   Sydem Presence ACK     Partice Location   Partice Location  <                                                                                                    | Help :     |
| System Presence ACS     System Presence ACS     Paddic Contacks   Shared Addresses   System Presence ACS     Paddic Contacks   System Presence ACS     Paddic Contacks   System Presence ACS     Paddic Contacks   System Presence ACS     Paddic Contacks   System Presence ACS     Paddic Contacks   System Presence ACS     Paddic Contacks   System Presence ACS     Paddic Contacks   System Presence ACS     Paddic Contacks   System Presence ACS     Paddic Contacks   System Presence ACS     Paddic Contacks     Paddic Contacks   System Presence ACS     Paddic Contacks   System Presence ACS     Paddic Contacks   System Presence ACS     Paddic Contacks     Paddic Contacks   System Presence ACS     Paddic Contacks   System Presence ACS     Paddic Contacks   System Presence ACS     Paddic Contacks   System Presence ACS     Paddic Contacks   Paddic Contacks   System Presence ACS     Paddic Contacks   Paddic Contacks   System Presence ACS     Paddic Contacks   Paddic Contacks   Syste                                                                                                    |            |
| System Presence ALIS  Presence ALIS  PRESENCE ALIS  PRESENCE ALIS  PRESENCE ALIS  PRESENCE ALIS  PRESENCE ALIS  PRESENCE ALIS  PRESENCE ALIS  PRESENCE ALIS  PRESENCE ALIS  PRESENCE ALIS  PRESENCE ALIS  PRESENCE ALIS  PRESENCE ALIS  PRESENCE ALIS  PRESENCE ALIS  PRESENCE ALIS  PRESENCE PRESENCE PRESENCE PRESENCE PRESENCE PRESENCE PRESE                                                                                                    | t Cancel   |
| Intentity Communication Profile   Public contacts   System Presence Acts     Public contacts   System Presence Acts     Public contacts     System Presence Acts     Public contacts     System Presence Acts     Public contacts     Public contacts     System Pre                                                                                                    |            |
| Autor user   Public Contacts   Sared Addresses   System Presence Ads     Public Contacts   Sared Addresses   System Presence Ads     Public Contacts   Sared Addresses   System Presence Ads     Public Contacts   Sared Addresses   System Presence Ads     Public Contacts   Sared Addresses   System Presence Ads     Public Contacts   Sared Addresses   System Presence Ads     Public Contacts   Sared Addresses   System Presence Ads     Public Contacts   Sared Addresses   System Presence Ads     Public Contacts   Sared Addresses   System Presence Ads     Public Contacts   Sared Addresses   System Presence Ads     Public Contacts   Sared Addresses   System Presence Ads     Public Contacts   Sared Addresses   System Presence Ads     Public Contacts   Sared Addresses   System Presence Ads     Public Contacts   Sared Addresse   System Presence Ads     Public Contacts   Sared Addresse   System Presence Ads     Public Contacts   Sared Addresse   System Presence Ads     Public Distact   Syst                                                                                                    |            |
| Public Contacks   Shared Addresses   System Presence ALS     Public Contacks   Shared Addresses   System Presence ALS     Public Contacks   Shared Addresses   System Presence ALS     Public Contacks   Shared Addresses   System Presence ALS     Public Contacks   Shared Addresses   System Presence ALS     Public Contacks   Shared Addresses   System Presence ALS     Public Contacks   Shared Addresses   System Presence ALS     Public Contacks   Shared Addresses   System Presence ALS     Public Contacks   Shared Addresses   System Presence ALS     Public Contacks   Shared Addresses   System Presence ALS     Public Contacks   Shared Addresses   System Presence ALS     Public Contacks   Shared Addresses   System Presence ALS     Public Contacks   System Presence ALS     Public Contacks   System Presence ALS     Public Contacks     Public Contacks   System Presence ALS     Public Contacks   System Presence ALS     Public Contacks   System Presence ALS     Public Contacks     Public Contacks <td></td>                                                                                                    |            |
| <pre>readure uses<br/>System Presence Acts</pre> Communication Profile Preservord:                                                                                                    |            |
| Surdar Addresses   System Presence ALS     Panage uses   Palalic Contacks   Shared Addresses   System Presence ALS     Panage uses   Palalic Contacks   Shared Addresses   System Presence ALS     Panage uses   Palalic Contacks   Shared Addresses   System Presence ALS     Panage uses   Palalic Contacks   Shared Addresses   System Presence ALS     Panage uses   Palalic Contacks   Shared Addresses   System Presence ALS     Panage uses   Palalic Contacks   Shared Addresses   System Presence ALS     Panage uses   Panage uses   Palace Uses   Palace Uses   Parage Uses   Parage Uses </td <td></td>                                                                                                    |            |
| System Presence ALIS     Public Contracts   Syndem Dresence ALIS     Public Contracts   Syndem Dresence ALIS     Public Contracts <td></td>                                                                                                    |            |
| Palic Contacts   Stared Addresses   System Presence ACIS     Palic Contacts   Shared Addresses   System Presence ACIS     Palic Contacts   Shared Addresses   System Presence ACIS     Palic Contacts   Shared Addresses   System Presence ACIS     Palic Contacts   Shared Addresses   System Presence ACIS     Palic Contacts   Stared Addresses   System Presence ACIS     Palic Contacts   Stared Addresses   System Presence ACIS     Palic Contacts   Stared Addresses   System Presence ACIS     Palic Contacts   Stared Addresses   System Presence ACIS     Palic Contacts     Stared Addresses   System Presence ACIS     Palic Contacts     Palic Contacts   Stared Addresses   System Presence ACIS     Presence ACIS     Palic Contacts     Palic Contacts   Stared Addresses   System Presence ACIS     Palic Contacts     Palic Contacts   Stared Presence ACIS     Palic Contacts     Palic Contacts   Stared Palic Presence Presence Presence Presence Presence Presence Presence Presence Presence Presence Presence Presence Presence Presence Presence Presence Presence Presence Presence P                                                                                                    |            |
| <pre>ready uses<br/>back coatscs<br/>shared Address<br/>System Presence Acts<br/>remer: value<br/>bite: coatscs<br/>System Presence Acts<br/>remer: value<br/>system Presence Acts<br/>remer: value<br/>system Presence<br/>system Presence<br/>remer: value<br/>system Presence<br/>remer: value<br/>system Presence<br/>remer: value<br/>system Presence<br/>remer: value<br/>system Presence<br/>remer: value<br/>system Presence<br/>remer: value<br/>system Presence<br/>remer: value<br/>system Presence<br/>remer: value<br/>system Presence<br/>remer: value<br/>system Presence<br/>remer: value<br/>system Presence<br/>remer: value<br/>system Presence<br/>remer: value<br/>remer: value<br/>remer: val</pre> |            |
| Public Contacts:         Sared Addresses:         System Presence ACS         Public Contacts:         Sared Addresses:         System Presence ACS         Communication Address *         Temper Usards:         System Presence ACS         Communication Address *         System Presence ACS         Communication Address *         System Presence ACS                                                                                                    |            |
| <pre>remedy uses<br/>System Presence Acts</pre>                                                                                                    |            |
| Public Contacts   System Presence ACIs   Public Contacts   Shared Address   System Presence ACIs     Public Contacts   Shared Address   System Presence ACIs     Public Contacts   Shared Address   System Presence ACIs     Public Contacts   System Presence ACIs     Public Contacts   System Presence ACIs     Presence ACIs     Public Contacts   System Presence ACIs     Public Contacts   System Presence ACIs     Presence ACIs     Public Contacts   System Presence ACIs     Presence ACIs     Public Contacts   System Presence ACIs     Presence ACIs     Presence ACIs     Public Contacts   System Presence ACIs     Presence ACIs     Public Contacts   System Presence ACIs     Presence ACIs     Public Contacts   System Presence ACIs     Presence ACIs     Public Contacts   System Presence ACIs     Presence ACIs     Presence ACIs     Presence ACIs     Presence ACIs     Presence ACIs     Presence ACIs     Presence ACIs     Presence ACIs                                                                                                    |            |
| Sared Addresses<br>System Presence ACLS<br>Public Contacts Shared Addresses System Presence ACLS<br>Public Contacts Shared Addresses System Presence ACLS<br>Public Contacts<br>Select : All, None<br>Pype: Avaya SD<br>* Fully Qualified Address: 50095<br>* Fully Qualified Address: 50095<br>* Gavaya.com<br>Fype: Avaya SD<br>* Fully Qualified Address: 50095<br>* Gavaya.com<br>* Fully Qualified Address: 50095<br>* Gavaya.com<br>* Fully Qualified Address: 50095<br>* Gavaya.com<br>* Fully Qualified Address: 50095<br>* Gavaya.com<br>* Fully Qualified Address: 50095<br>* Gavaya.com<br>* Fully Qualified Address: 50095<br>* Gavaya.com<br>* Fully Qualified Address: 50095<br>* Gavaya.com<br>* Fully Qualified Address: 50095<br>* Gavaya.com<br>* Fully Qualified Address: 50095<br>* Gavaya.com<br>* Fully Qualified Address: 50095<br>* Gavaya.com<br>* Fully Qualified Address: 50095<br>* Gavaya.com<br>* Fully Qualified Address: 50095<br>* Fully Qualified Address: 50095<br>* Fully Qualified Address: 50095<br>* Fully Qualified Address: 50095<br>* Home Location<br>* Forminary Secondary Maximum<br>Corigination Application Sequence<br>* Home Location<br>* Fully Qualified Address<br>* Home Location<br>* Fully Qualified Address<br>* Home Location<br>* Home Location<br>* Fully Endpoint<br>* Fully Endpoint<br>* Fully Endpoint<br>* Endpoint Profile *<br>* Endpoint Profile *<br>* System<br>* Home Location<br>* Endpoint Editor<br>Templete<br>* Gavaya.com<br>* Home Location<br>* Home Location<br>* Home Location<br>* Endpoint<br>* Endpoint<br>* Endpoint<br>* Endpoint<br>* Home Location<br>* Endpoint<br>* Endpoint                                                                                                    |            |
| generalized coacts         Particular for coacts         Shared Addresses         System Presence ACLS         Particular for coacts         System Presence ACLS         Particular for coacts         System Presence ACLS         Particular for coacts         System Presence ACLS         Particular for coacts         System Presence ACLS         Particular for coacts         System Presence ACLS         Type:         Particular for coacts         System Presence ACLS         Sect: AL, None         Type:         Particular for coacts         Secondary Session Manager         Primary Session Manager         Primary Session Manager         Origination Application Sequence         Origination Application Sequence         Origination Application Sequence         Secondary Session Manager         Profile Type         * Home Location         Display Definition Application Sequence         Vistor Mail Type         Secondary Session Manager         Profile Type         * Profile Type         * Endpoint Profile *         * Extension         Security Code                                                                                                    |            |
| Public Contacts   Sared Adfresses   System Presence Acts     Image Users   Public Contacts   Sared Adfresses   System Presence Acts     Image Users   Image Users                                                                                                    |            |
| Printage Users   Shared Addresses   System Presence ACLs     Image Users   System Presence ACLs     Image Users   System Presence ACLs     Image Users   System Presence ACLs     Image Users   System Presence ACLs     Image Users   System Presence ACLs     Image Users   Image Users   System Presence ACLs     Image Users   Image Users   System Presence ACLs     Image Users   Image Users                                                                                                    |            |
| Paile Contacts         Shared Addresses         System Presence ACLs         Image: Poile Contacts         Select : All, None         Image: Poile Contacts         Select : All, None         Image: Poile Contacts         Solect : All, None         Image: Poile Contacts         Select : All, None         Image: Poile Contacts         Select : All, None         Image: Poile Contacts         Image: Poile Contacts                                                                                                    |            |
| Public Contacts   System Presence ACLs     System Presence ACLs     System Presence ACLs     Sect : AU, None     Type:     Avaya SIP     System Presence ACLs     Sect: : AU, None     Type:     Avaya SIP     Fully Qualified Address:     Support     * Fully Qualified Address:     Sopos     * Fully Qualified Address:     Sopos     * Fully Qualified Address:     Sopos     * Fully Qualified Address:     Sopos     * Fully Qualified Address:     Sopos     * Fully Qualified Address:     Sopos     * Fully Qualified Address:     Sopos     * Fully Qualified Address:     Sopos     * Fully Qualified Address:     Sopos     * Fully Qualified Address:     Sopos     * Fully Qualified Address:     Sopos     * Secondary Maximum     Origination Application Sequence     * None     * Secondary Maximum        * Origination Application Sequence <td></td>                                                                                                    |            |
| Sindre Addressis<br>System Presence ACLs<br>M Avaya SIP 5005 dr.avaya.com<br>Select : Al, None<br>Type: Avaya SIP<br>• Fully Qualified Address: 5005 • @ dr.avaya.com<br>M Gr.avaya.com<br>• Fully Qualified Address: 5005 • @ dr.avaya.com<br>• Fully Qualified Address: 5005 • @ dr.avaya.com<br>M Gr.avaya.com<br>M Gr.avaya.com<br>• Fully Qualified Address: 5005 • @ dr.avaya.com<br>• Fully Qualified Address: 5005 • @ dr.avaya.com<br>M Gr.avaya.com<br>• Fully Qualified Address: 5005 • @ dr.avaya.com<br>• Primary Secondary Maximum<br>Origination Application Sequence<br>• More Location<br>• Extension<br>• System<br>• Endpoint Profile *<br>• Endpoint Profile *<br>• Extension<br>• Source<br>• Endpoint Editor<br>• Extension<br>• Source<br>• Endpoint Editor<br>• Extension<br>• Source<br>• Delete Endpoint on Unassign of Endpoint<br>• Colore Support<br>• Delete Endpoint on Unassign of Endpoint<br>• Colore Support<br>• Delete Endpoint on Unassign of Endpoint<br>• Colore Support<br>• Delete Endpoint on Unassign of Endpoint<br>• Colore Support<br>• Delete Endpoint on Unassign of Endpoint<br>• Colore Support<br>• Delete Endpoint on Unassign of Endpoint<br>• Colore Support<br>• Delete Endpoint on Unassign of Endpoint<br>• Colore Support<br>• Delete Endpoint on Unassign of Endpoint<br>• Colore Support<br>• Delete Endpoint on Unassign of Endpoint<br>• Colore Support<br>• Delete Endpoint on Unassign of Endpoint<br>• Colore Support<br>• Delete Endpoint on Unassign of Endpoint<br>• Colore Support<br>• Delete Endpoint on Unassign of Endpoint<br>• Colore Support<br>• Colore Support<br>• Co                                                                                                    |            |
| System Presence ACLS       Select : All, None         Type:       Avaya SIP <ul> <li>Fully Qualified Address:</li> <li>50095</li> <li>d.avaya.com</li> <li>Fully Qualified Address:</li> <li>50095</li> <li>d.avaya.com</li> </ul> Primary Session Manager         Image <ul> <li>Primary Secondary</li> <li>Maximum</li> <li>Secondary Session Manager</li> <li>(None)</li> <li>Primary Secondary</li> <li>Maximum</li> <li>Origination Application Sequence</li> <li>CMES App Seq 1</li> <li>Survivability Server</li> <li>(None)</li> <li>Home Location</li> <li>135.9.88</li> </ul> <ul> <li>Profile Type Endpoints</li> <li>Extension @S0095</li> <li>Endpoint Edter</li> <li>Security Code</li> <li>Profile Type Endpoints</li> <li>Extension @S0095</li> <li>Endpoint Edter</li> <li>You @S00852</li> <li>Voice Mail Number</li> <li>Delete Endpoint on Unassign of Endpoint</li> <li>Coice Mail Number</li> </ul>                                                                                                    |            |
| Type:       Avaya SIP <ul> <li>Fully Qualified Address:</li> <li>S0095</li> <li>dr.avaya.com</li> </ul> Address:       S0095 <ul> <li>dr.avaya.com</li> <li>Code</li> </ul> F         Session Manager Profile * <ul> <li>Primary Session Manager</li> <li>Secondary Maximum</li> <li>41 0 41</li> <li>0 41</li> <li>0 41</li> <li>0 41</li> <li>0 41</li> <li>9</li> </ul> Secondary Session Manager         (None) <ul> <li>Primary Secondary Maximum</li> <li>41 0 41</li> <li>9</li> <li>10</li> <li>9</li> <li>Primary Secondary Maximum</li> <li>Primary Secondary Maximum</li> <li>Primary Secondary Maximum</li> <li>Primary Secondary Maximum</li> <li>Primary Secondary Maximum</li> <li>Primary Secondary Maximum</li> <li>Primary Secondary Maximum</li> <li>Primary Secondary Maximum</li> <li>Primary Secondary Maximum</li> <li>Primary Secondary Maximum</li> <li>Primary Secondary Maximum</li> <li>Primary Secondary Maximum</li> <li>Profile Secondary Maximum</li> <li>Profile Type Endpoint Editor</li> <li>Endpoint Editor</li> <li>Endpoint Editor</li> <li>Profile Secondary Profile</li> <li>Profile Secondary Profile</li> <li>Profile Secondary Profile Secondary Profile</li> <li>Profile Secondary Profile Secondary Profile</li> <li>Profile Secondary Profile</li> <li>Profile Secondary Profile Secondary</li></ul>                                                                                                    |            |
| Primary Session Manager   * Primary Session Manager Frimary Secondary Maximum   41 0   41 0   41 0   41 0   41 0   41 0   41 0   41 0   41 0   41 0   41 0   41 0   41 0   41 0   41 0   41 0   41 0   41 0   41 0   41 0   41 0   41 0   41 0   41 0   41 0   41 0   41 0   41 0   41 0   41 0   41 0   41 0   41 0   41 0   41 0   41 0   41 0   41 0   41 0   41 0   41 0   41 0   41 0   41 0   41 0   41 0   41 0   41 0   41 0   41 0   41 0   41 0   41 0   41 0   41 0   41 0   41 0                                                                                                    |            |
| Secondary Session Manager   Origination Application Sequence   CMES App Seq 1   Termination Application Sequence   Survivability Server   *Home Location   135.9.88     Fendpoint Profile *   *System   *System   *System   *System   *System   *Survivability Eerver   *System   *System <t< td=""><td></td></t<>                                                                                                    |            |
| Origination Application Sequence CMES App Seq 1 ▼<br>Termination Application Sequence CMES App Seq 1 ▼<br>Survivability Server (None) ▼                                                                                                    |            |
| Termination Application Sequence [MES App Seq 1 ]<br>Survivability Server [None] ]<br>+ Home Location ]<br>5.9.88 ]<br>Endpoint Profile *<br>+ System sicm4 ]<br>+ Profile Type Endpoint ]<br>Use Existing Endpoints ]<br>+ Extension 0.50095 Endpoint Editor<br>Template Select/Reset ]<br>Security Code ••••••<br>+ Port 0.503852 ]<br>Delete Endpoint on Unassign of Endpoint []                                                                                                    |            |
| survivability Server       (None)         • Home Location       135.9.88         ♥ Endpoint Profile *       • System silcm4 #         • Profile Type       Endpoint #         Use Existing Endpoints       •         • Extension       \$50095       Endpoint Editor         Template       Select/Reset       ▼         Security Code       •       •         • Port       \$030852       •         Voice Mail Number       •       •         Delete Endpoint on Unassign of Endpoint       □                                                                                                    |            |
| <ul> <li>Home Location 135.9.88</li> <li>✓ Endpoint Profile *</li> <li>* System silem4 ♥</li> <li>* Profile Type Endpoint ♥</li> <li>Use Existing Endpoints □</li> <li>* Extension 0.50095 Endpoint Editor</li> <li>Template Select/Reset ♥</li> <li>Set Type 9630SIP</li> <li>Security Code ●●●●●●</li> <li>* Port 0.503852</li> <li>Voice Mail Number □</li> <li>Delete Endpoint on Unassign of Endpoint []</li> </ul>                                                                                                    |            |
| Endpoint Profile * <ul> <li>\$ System iden4 *</li> <li>\$ Profile Type Endpoint *</li> <li>Use Existing Endpoints •</li> <li>\$ Extension \$\$ 50095 Endpoint Editor</li> <li>Template \$\$ Select/Reset *</li> <li>\$ Set Type \$\$ 9630SIP</li> <li>\$ Security Code ••••••</li> <li>\$ Port \$\$ \$\$ \$\$ \$\$ \$\$ \$\$ \$\$ \$\$ \$\$ \$\$ \$\$ \$\$ \$\$</li></ul>                                                                                                    |            |
| <pre>     Endpoint Profile *         System silcm4 *         Profile Type Endpoint *         Profile Type Endpoint *         Use Existing Endpoints         Extension 0.50095 Endpoint Editor         Template Select/Reset         Set Type 9630SIP         Security Code ••••••         Port 0.503852         Voice Mail Number Delete Endpoint on Unassign of Endpoint         from User or on Delete User. </pre>                                                                                                    |            |
| <ul> <li>System islem4 </li> <li>Profile Type Endpoint </li> <li>Use Existing Endpoints </li> <li>* Extension Q.50095 Endpoint Editor</li> <li>Template Select/Reset </li> <li>Set Type 9630SIP</li> <li>Security Code </li> <li>* Port Q.503852</li> <li>Voice Mail Number </li> <li>Delete Endpoint on Unassign of Endpoint from User or on Delete User.</li> </ul>                                                                                                    |            |
| Profile Type Endpoint      Use Existing Endpoint      Use Existing Endpoint      Extension                                                                                                    |            |
| Use Existing Endpoints   * Extension Q.50095 Endpoint Editor  Template Select/Reset  Set Type 9630SIP  Security Code  * Port Q.503852  Voice Mail Number  Delete Endpoint on Unassign of Endpoint from User or on Delete User.                                                                                                    |            |
| <ul> <li>Extension Q.50095 Endpoint Editor</li> <li>Template Select/Reset</li> <li>Set Type 9630SIP</li> <li>Security Code</li> <li>* Port Q.503852</li> <li>Voice Mail Number</li> <li>Delete Endpoint on Unassign of Endpoint<br/>from User or on Delete User.</li> </ul>                                                                                                    |            |
| Template     Select/Reset       Set Type     9630SIP       Security Code     ••••••       * Port     Q.503852       Voice Mail Number                                                                                                    |            |
| Set Type 9630SIP<br>Security Code ••••••<br>* Port 0,503852<br>Voice Mail Number<br>Delete Endpoint on Unassign of Endpoint<br>from User or on Delete User.                                                                                                    |            |
| Security Code ••••••<br>* Port © 503852<br>Voice Mail Number<br>Delete Endpoint on Unassign of Endpoint<br>from User or on Delete User.                                                                                                    |            |
| Security Code ••••••<br>* Port Q.503852<br>Voice Mail Number<br>Delete Endpoint on Unassign of Endpoint<br>from User or on Delete User.                                                                                                    |            |
| * Port Q.\$03852<br>Voice Mail Number<br>Delete Endpoint on Unassign of Endpoint<br>from User or on Delete User.                                                                                                    |            |
| Voice Mail Number Delete Endpoint on Unassign of Endpoint from User or on Delete User.                                                                                                    |            |
| Delete Endpoint on Unassign of Endpoint 🗖<br>from User or on Delete User.                                                                                                    |            |
|                                                                                                    |            |
|                                                                                                    |            |
| 🗆 Messaging Profile 🛞                                                                                                    |            |
|                                                                                                    |            |

# 4. Configure Avaya 10x0 Video Endpoint

To administer the 10x0 video endpoints log in to the web interface using the IP address of the video endpoint. You will be redirected to a screen that looks similar to the one below. This is a sample configuration on how to administer a 10x0 video endpoint.

<u>Step 1</u>: Enter the proper login credentials and press **Submit**. Most of the Preferences can be customized to meet your needs. Mentioned below are the absolute necessary items that need to be administered to get the 10x0 up and running on the network.

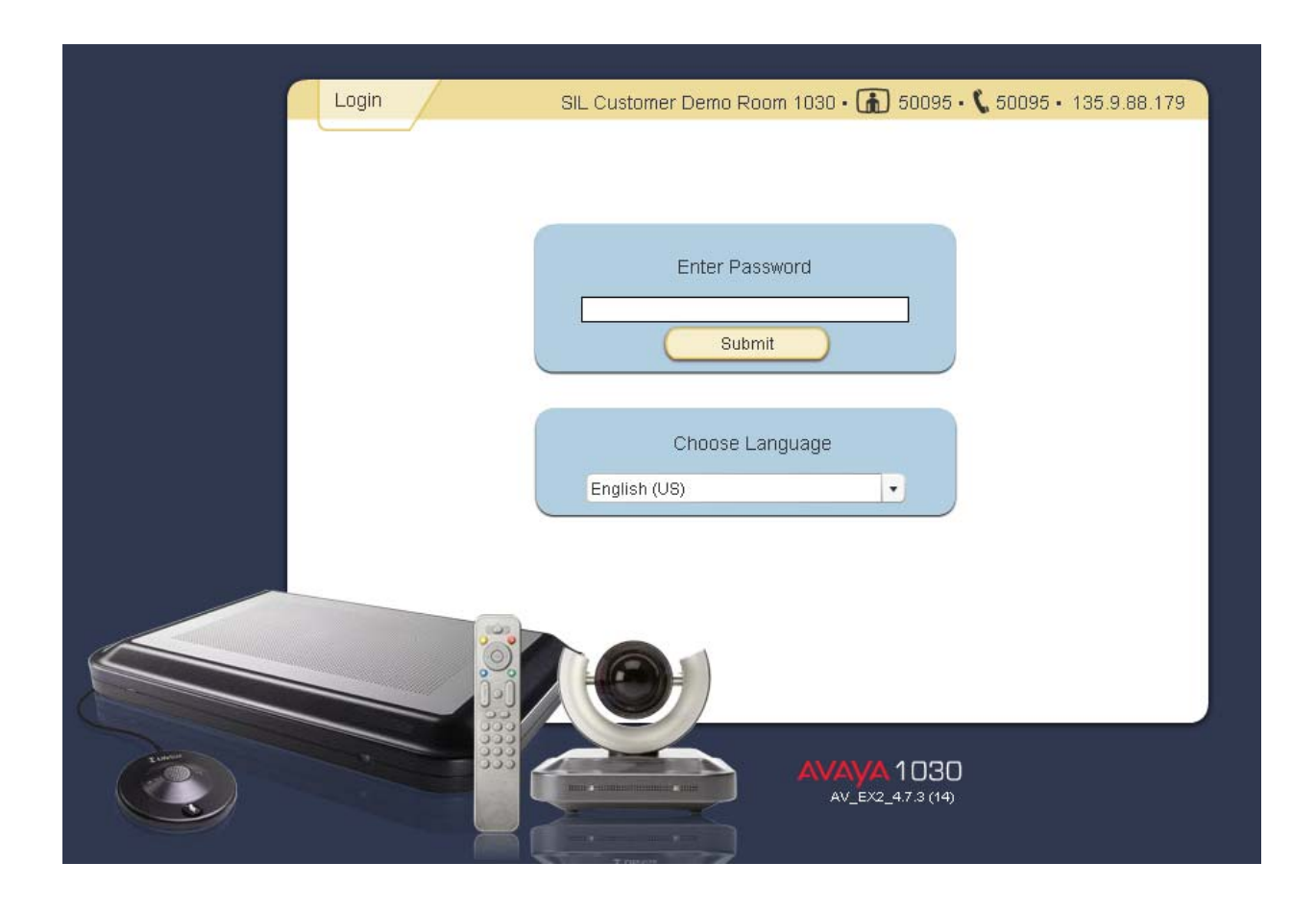

Once logged in select the **Preferences** tab and then the **Network** option.

| Call Manager                                                   | Preferences Directory |
|----------------------------------------------------------------|-----------------------|
| Calls<br>Audio<br>Telepresence<br>Video<br>Security<br>Network | Preferences           |
| Communications<br>System<br>Directory<br>Appearance            |                       |

Select General option and enter values for the following required attributes.

- DHCP:
- IP Address:
- Subnet Mask:
- Default Gateway:
- Hostname:
- DNS Servers:
- NTP Server Hostname:

select either Enabled/Disabled enter IP Address if DHCP is **disabled** enter Subnet Mask if DHCP is **disabled** enter Default Gateway if DHCP is **disabled** enter the appropriate Hostname enter the appropriate DNS Servers enter NTP Server Hostname

Select the Save Changes button to save the administration just added.

| Call Manager      | Preferences              | Directory                       | Diagnostics                | Maintenance             |                  |
|-------------------|--------------------------|---------------------------------|----------------------------|-------------------------|------------------|
|                   | Network • Gener          | ral SIL (                       | Customer Demo Room         | 1030 • 🚡 50095 • 🕻 5009 | 5 • 135.9.88.179 |
| Preferences 🔺     |                          |                                 |                            |                         |                  |
| General           |                          | DH                              | CP: Enabled                |                         | ŕ                |
| NAT               |                          |                                 |                            |                         |                  |
| Reserved Ports    |                          | IP Addre                        | SS:                        |                         |                  |
| Network QoS       |                          | Subnet Ma                       | sk: 255.255.255.0          |                         |                  |
|                   |                          | Default Gatew                   | ay. 135.9.88.254           |                         |                  |
|                   |                          | Hostnar                         | ne: SILVideo4              |                         |                  |
|                   |                          | DNS Serve                       | ers: 135.9.88.50 135.9.1.1 | 2                       | 5                |
|                   |                          | Name Search Doma                | ns:                        |                         |                  |
|                   |                          | Network Spe                     | ed: Auto                   | •                       |                  |
|                   |                          | VLAN T                          | ag:                        |                         |                  |
|                   |                          | NTP Server Hostna               | ne:                        |                         |                  |
|                   |                          | 802.1x Authenticati             | on: Disabled               | •                       |                  |
|                   |                          |                                 | Save Changes               | Cancel Changes          | efresh Cop       |
|                   | P Address<br>Enter the s | tatic IP address of the device. | L                          |                         |                  |
| AYA 1030          |                          |                                 |                            |                         |                  |
| AV_EA2_4.7.3 (14) |                          |                                 |                            | C Barrata Captr         |                  |

Select the **Preferences** option and select the **Communications** option.

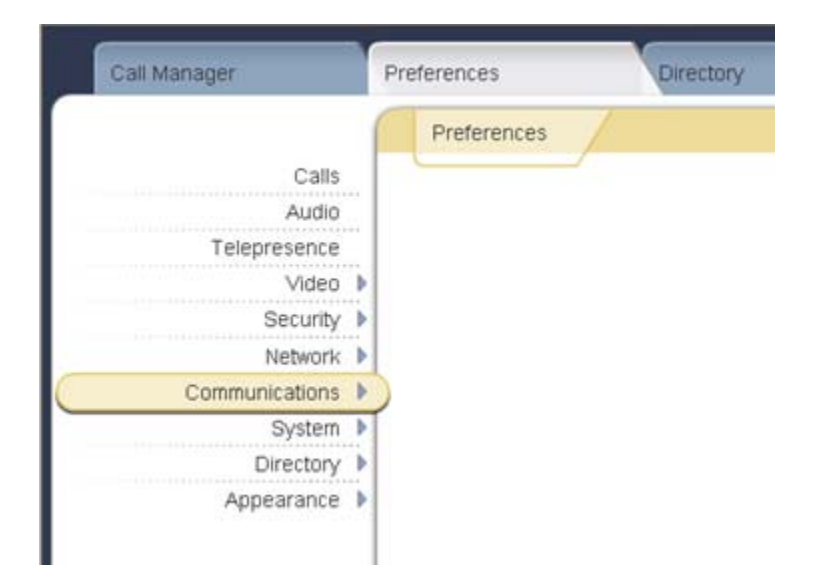

Select the SIP option.

| • | SIP:                       | select Enabled                                                                                                    |
|---|----------------------------|----------------------------------------------------------------------------------------------------|
| • | SIP Username:              | enter the SIP Username for the device. NOTE: The SIP                                                                                                    |
| • | Authorization Name:        | Username should be unique and meaningful to the endpoint.<br>enter the SIP Server authorization username. <b>NOTE</b> : The<br>Authorization Name should be the extension number that is |
| • | Authorization Password:    | enter the SIP Server authorization password which should<br>match the Shared Communication Profile Password defined<br>in Section 3.3.7                                                  |
| • | SIP Registration:          | select the communication path to use when registering with a SIP Registrar                                                                                                    |
| • | SIP Proxy:                 | choose 'Enabled' to use the SIP proxy                                                                                                    |
| • | Proxy Hostname:            | enter the hostname or IP address of the SIP proxy server.<br><b>NOTE:</b> This is the Session Manager software asset card IP address                                                     |
| • | Proxy IP Port:             | enter the IP port number of SIP proxy server                                                                                                    |
| • | SIP Registrar:             | choose 'Enabled' to use the SIP registrar                                                                                                    |
| • | <b>Registrar Hostname:</b> | enter the hostname or IP address of the SIP registrar server                                                                                                    |

| Call Manager                    | Preferences                              | Directory                           | Diagnostics            | Maintenance               |           |
|---------------------------------|------------------------------------------|-------------------------------------|------------------------|---------------------------|-----------|
|                                 | Communications • SIP                     | SIL Cus                             | tomer Demo Room 1030 · | 🚡 50095 • 🕻 50095 • 135.  | 9.88.179  |
| Preferences A<br>General<br>SIP |                                          | Registrar                           | Status: Registered     |                           |           |
|                                 |                                          | SIP                                 | Enabled                | <b>_</b> •                |           |
|                                 |                                          | SIP Username                        | 50095                  |                           |           |
|                                 |                                          | Authorization Name                  | 50095                  |                           |           |
|                                 |                                          | Authorization Password              | ******                 |                           |           |
|                                 |                                          | SIP Registration                    | Through Proxy          | •                         |           |
|                                 |                                          | SIP Proxy                           | Enabled                | •                         |           |
|                                 |                                          | Proxy Hostname.                     | 135.9.88.62            |                           |           |
|                                 |                                          | Proxy IP Port                       | 5060                   |                           |           |
|                                 |                                          | SIP Registrar                       | Enabled                | •                         |           |
|                                 |                                          | Registrar Hostname                  | 135.9.88.62            |                           |           |
|                                 |                                          | Dodictror ID Dort                   | Enen                   |                           | •         |
|                                 | Registrar Hostname<br>Enter the hostname | :<br>or IP address of the SIP regis | trar server.           | ancel Changes H C Refresh | Copy      |
| AV_EX2_4.7.3 (14)               |                                          |                                     |                        | Remote Control            | x Log out |

- Registrar IP Port:
  - enter the IP port number of the SIP registrar server
- UDP Signaling Port: TCP Signaling:

enter the UDP port number of the SIP configuration choose 'Enable' to use TCP for placing SIP call

- TCP signaling Port:
  - enter the TCP port number of the SIP configuration

Select the Save Changes button to save the administration just added.

|                                | Registrar IP Port 5060                            |
|--------------------------------|---------------------------------------------------|
|                                | UDP Signaling Port 5060                           |
|                                | TCP Signaling: Enabled                            |
|                                | TCP Signaling Port: 5060                          |
|                                |                                                   |
|                                | Save Changes Cancel Changes Cancel Changes Copy - |
| AVAYA 1030<br>AV EX2 47.3 (14) |                                                   |
|                                | Remote Control X Log out                          |

Select the Preferences option again and select System.

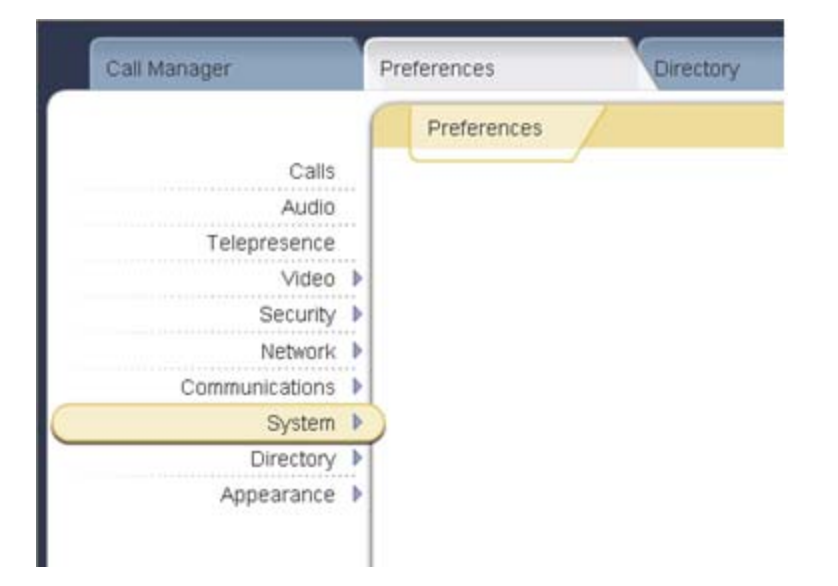

Select the **Identification** option. This option will allow the user to display the name and video/voice numbers on the menu bar.

- System Name:
- enter a descriptive name for the system
- Video Number: enter the video number of the endpoint
- Voice Number:
- enter the voice number of the endpoint

Select the **Save Changes** button to save the administration just added.

| Call Manager                        | Preferences             | Directory Diag                                                 | gnostics Mainter             | nance                       |
|-------------------------------------|-------------------------|----------------------------------------------------------------|------------------------------|-----------------------------|
| Preferences  General Identification | System • Identification | SIL Custor<br>System Name: SIL Cus                             | tomer Demo Room 1030 • 🚡 500 | 95 • 🕻 50095 • 135.9.88.179 |
| Date and Time<br>System Reset       |                         | Video Number: 50095<br>Voice Number: 50095<br>Location: United | States                       |                             |
| AVAYA 1030<br>AV_EX2_4.7.3 (14)     | Select the country i    | in which the device is located.                                | Save Changes Cancel Cha      | nges Refresh Copy           |

## 5. Verification Steps

# 5.1. Verify Avaya Aura<sup>®</sup> Session Manager Configuration

## 5.1.1. Verify Avaya Aura<sup>®</sup> Session Manager is Operational

Navigate to Elements → Session Manager → Dashboard

Verify the overall system status for Session Manager as shown below:

| AVAYA                                     | A                         | Avaya Au           | ıra™        | System          | n Manag       | ger 6.1            |                       |                      | Help   About         | Change Passwor | d   Log of | ff admin   |
|-------------------------------------------|---------------------------|--------------------|-------------|-----------------|---------------|--------------------|-----------------------|----------------------|----------------------|----------------|------------|------------|
| -                                         |                           |                    |             |                 |               |                    |                       |                      |                      | Session Mana   | nger ×     | Home       |
| Session Manager                           | <b>↓</b> Hom              | ne / Elements      | / Sessi     | on Manager .    | / Dashboar    | d - Dashboar       | d                     |                      |                      |                |            |            |
| Dashboard                                 |                           |                    |             |                 |               |                    |                       |                      |                      |                |            | Help ?     |
| Session Manager                           | Ses                       | ssion Man          | ager        | Dashboa         | ard           |                    |                       |                      |                      |                |            |            |
| Administration                            | This p                    | age provides the o | overall sta | atus and health | summary of e  | ach administered   | d Session Manager.    |                      |                      |                |            |            |
| Communication Profile<br>Editor           | Session Manager Instances |                    |             |                 |               |                    |                       |                      |                      |                |            |            |
| <ul> <li>Network Configuration</li> </ul> | Ser                       | rvice State 🝷      | Shutdo      | wn System 🔹     | As of 12:5    | 2 PM               |                       |                      |                      |                |            |            |
| Device and Location                       | 5 Iter                    | ns   Refresh   Sho | W ALL       | •               |               |                    |                       |                      |                      |                | Filte      | er: Enable |
| Configuration                             |                           | Session<br>Manager | Туре        | Alarms          | Tests<br>Pass | Security<br>Module | Service State         | Entity<br>Monitoring | Active Call<br>Count | Registrations  | Version    |            |
| Application                               |                           | <u>silasm3</u>     | Core        | 0/0/0           | 8             |                    |                       |                      |                      |                |            |            |
| Configuration                             |                           | <u>silasm4</u>     | Core        | 0/0/0           | ~             | Up                 | Accept New            | 0/14                 | 0                    | 12             | 6.1.0.0    | .610023    |
| System Status                             |                           | silasm5            | Core        | 0/0/12          | ~             | Up                 | Accept New            | 0/6                  | 0                    | 0              | 6.1.0.0    | .610023    |
| System Tools                              |                           | <u>silasm6</u>     | Core        | 0/3/222         | ~             | Up                 | Accept New<br>Service | 0/7                  | 0                    | 0              | 6.1.0.0    | .610023    |
|                                           |                           | <u>silbsm1-sip</u> | BSM         | 6/92/3          | 8             | Up                 | Deny New<br>Service   |                      | 0                    | 0              | 6.0.0.0    | .600019    |
|                                           | Selec                     | t : All, None      |             |                 |               |                    |                       |                      |                      |                |            |            |

Navigate to **Elements**  $\rightarrow$  **Session Manager**  $\rightarrow$  **System Status**  $\rightarrow$  **Security Module Status** to view more detailed status information on the status of Security Module for Session Manager. Verify the **Status** column displays "**Up**" as shown below.

| Αναγα                 | Avaya Aura™ System Manager 6.1 Help |              |                    |           |             |                  |                     | Help   Al  | bout   Change Pa   | ssword   Log off<br>admin |                                        |
|-----------------------|-------------------------------------|--------------|--------------------|-----------|-------------|------------------|---------------------|------------|--------------------|---------------------------|----------------------------------------|
|                       |                                     |              |                    |           |             |                  |                     |            |                    | Session Manage            | er * Home                              |
| Session Manager       | <b>∢</b> Hon                        | ne / Elem    | ents / Ses         | sion Ma   | anager /    | System Statu     | ıs / Security Mo    | dule St    | atus - Securit     | y Module Statu            | 5                                      |
| Dashboard             |                                     |              |                    |           |             |                  |                     |            |                    |                           | Help ?                                 |
| Session Manager       | Sec                                 | curity       | Module             | Stat      | us          |                  |                     |            |                    |                           |                                        |
| Administration        | This p                              | age allows y | ou to view th      | ne status | of each Se  | ssion Manager's  | Security Module and | l to perfo | orm certain action | s.                        |                                        |
| Communication Profile |                                     |              |                    |           |             |                  |                     |            |                    |                           |                                        |
| Editor                |                                     | Т            | he followin        | g errors  | have oc     | curred:          |                     |            |                    |                           |                                        |
| Network Configuration |                                     | <b>V</b>     | inable to ao       | cess sta  | tus inform  | ation for Securi | ty Modules, silasm  | 13 - cann  | not connect to s   | erver, internal err       | or.                                    |
| > Device and Location |                                     | 0            |                    |           |             |                  | -,,,                |            |                    |                           |                                        |
| Configuration         | Dee                                 | and Current  |                    |           |             |                  | chattan Chattan     |            |                    |                           |                                        |
| > Application         | Res                                 | Synci        |                    | puate in  | Istalled Ce | eruncates Cor    | mettion status      |            |                    |                           |                                        |
| Configuration         | 5 Iter                              | ms   Refresl | h   Show ALI       | . 💌       |             |                  |                     |            |                    |                           | Filter: Enable                         |
| ▼ System Status       |                                     | Details      | Session<br>Manager | Туре      | Status      | Connections      | IP Address          | VLAN       | Default<br>Gateway | NIC Bonding               | Entity Links<br>(expected /<br>actual) |
| SIP Entity Monitoring | 0                                   | Show         | silasm6            | SM        | Up          | 9                | 135.9.228.36/24     |            | 135.9.228.254      | Disabled                  | 7/7                                    |
| Managed Bandwidth     | 0                                   | ⊳Show        | silasm4            | SM        | Up          | 51               | 135.9.88.62/24      |            | 135.9.88.254       | Disabled                  | 14/14                                  |
| Usage                 | C                                   | ⊳Show        | silasm3            | SM        |             |                  |                     |            |                    | Disabled                  |                                        |
| Security Module       | 0                                   | ►Show        | silbsm1-<br>sip    | BSM       | Up          | 17               | 135.9.88.186/24     |            | 135.9.88.254       | Disabled                  | 2/2                                    |
| Status                | 0                                   | ►Show        | silasm5            | SM        | Up          | 8                | 135.9.228.31/24     |            | 135.9.228.254      | Disabled                  | 6/6                                    |
| Registration          | Selec                               | t None       |                    |           |             |                  |                     |            |                    |                           |                                        |
| Summary               | Selec                               | at mone      |                    |           |             |                  |                     |            |                    |                           |                                        |

### 5.1.2. Verify SIP Link Status

Expand the Session Manager menu on the left and click **SIP Entity Monitoring**. Verify all SIP Entity Links are operational as shown below:

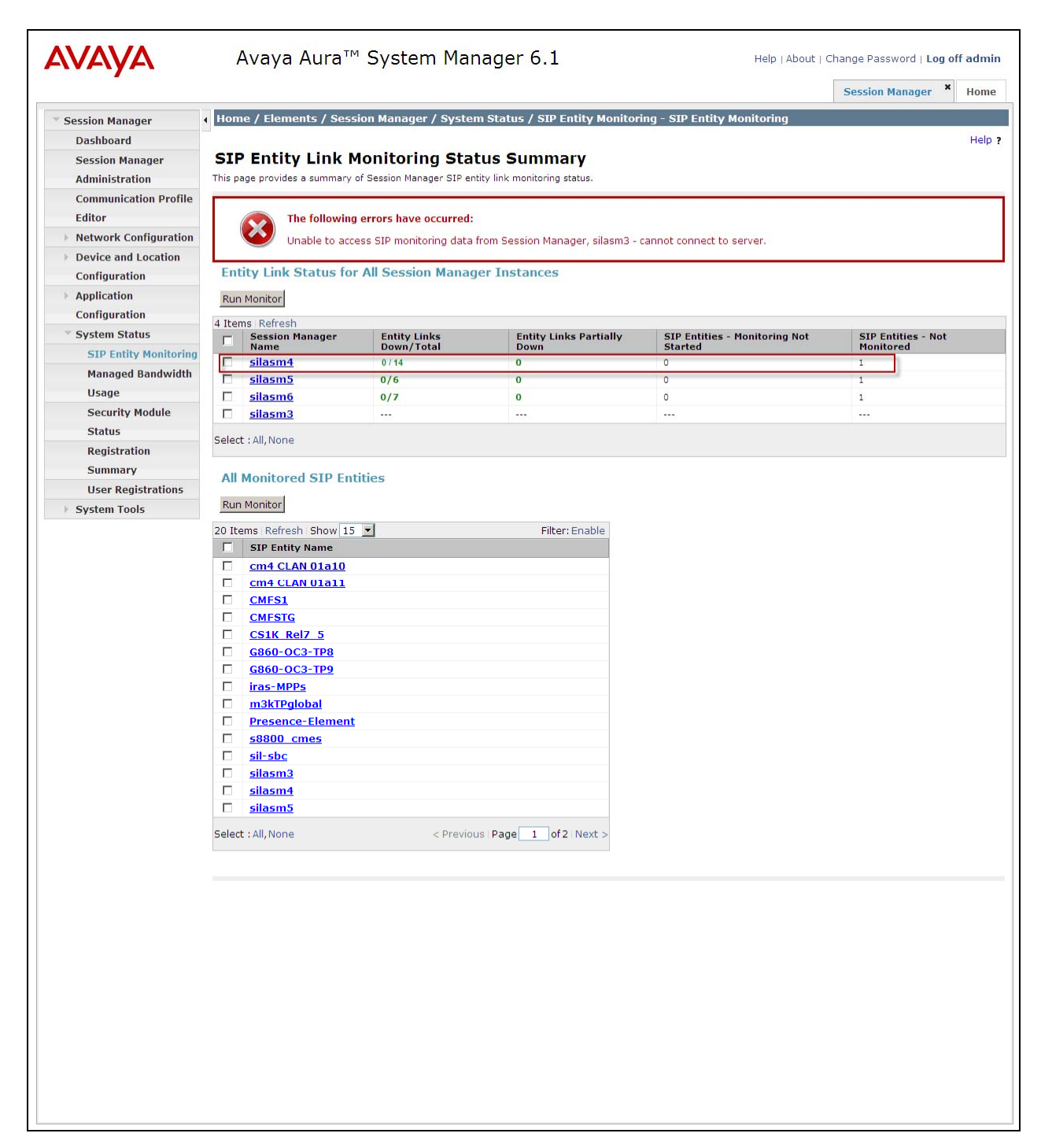

### 5.1.3. Verify Registrations of SIP Endpoints

Verify SIP users have been created in the Session Manager. In the sample configuration, Extension 50095 SIP user was created as shown in the highlighted area below:

| Αναγα                | Avaya Aur              | :   Change Password   Log off admin |                    |             |                   |        |  |
|----------------------|------------------------|-------------------------------------|--------------------|-------------|-------------------|--------|--|
| -                    |                        |                                     |                    |             | User Management × | Home   |  |
| 🕆 User Management    | Home /Users / User     | Management / Manage Users- Us       | ser Management     |             |                   |        |  |
| Manage Users         |                        |                                     |                    |             |                   | Help ? |  |
| Public Contacts      | User Manage            | ment                                |                    |             |                   |        |  |
| Shared Addresses     | -                      |                                     |                    |             |                   |        |  |
| System Presence ACLs |                        |                                     |                    |             |                   |        |  |
|                      | Users                  |                                     |                    |             |                   |        |  |
|                      | View Edit New          | Duplicate Delete Mor                | e Actions 🔹        |             | Advanced Sea      | arch 💌 |  |
|                      | 44 Items   Refresh   S | Filter: En                          | nable              |             |                   |        |  |
|                      | Status                 | Name                                | Login Name         | E164 Handle | Last Login        |        |  |
|                      | <b>口</b> 圣             | Michaels, Bret                      | 50095@dr.avaya.com | 50095       |                   |        |  |
|                      | □ ≗                    | SIL Video Lab                       | 55000@dr.avaya.com | 55000       |                   |        |  |

Navigate to **Elements**  $\rightarrow$  **Session Manager**  $\rightarrow$  **System Status**  $\rightarrow$  **User Registrations** to verify the SIP endpoints have successfully registered with the Session Manager as shown below:

| Session Manager       | Home      | /Elements     | s / Session Manage         | r / System Status /                        | User Regis     | trations- l           | Jser Regist | rations           |               |       |           |       |
|-----------------------|-----------|---------------|----------------------------|--------------------------------------------|----------------|-----------------------|-------------|-------------------|---------------|-------|-----------|-------|
| Dashboard             |           |               |                            |                                            | 1.074          |                       |             |                   |               |       |           | Help  |
| Session Manager       | User      | Regist        | rations                    |                                            |                |                       |             |                   |               |       |           |       |
| Administration        | Select ro | ws to send n  | otifications to AST device | s. Click on Details colum                  | n for complete | e registration        | n status.   |                   |               |       |           |       |
| Communication Profile |           |               |                            |                                            |                |                       |             |                   |               |       | Cust      | omize |
| Editor                | AST D     | evice 💦       | Pahaot Roland              | Epilback Ac                                | of 4:20 DM     |                       |             |                   |               |       |           |       |
| Network Configuration | Notific   | ations:       | Reload                     | Failback AS                                | 01 4:50 PM     |                       |             |                   |               | Adva  | inced S   | earch |
| Device and Location   | 42 Ite    | ms Refres     | Show 15 🔻                  |                                            |                |                       |             |                   |               |       | Filter: I | Enabl |
| Network Configuration |           |               |                            |                                            |                |                       |             |                   | 0.052455      | D     | enister   | had   |
| Device and Location   | Г         | Details       | Address                    | Login Name 🐘                               | First<br>Name  | Last<br>Name          | Location    | IP Address        | AST<br>Device | Prim  | Sec       | Su    |
| Configuration         |           | Llida         | 50005@d                    | FOODER de auseur ann                       | Duch           | Mishaala              | 125.0.00    | 105 0 00 170 5050 |               |       |           | 54    |
| Application           | I.V.      | Hide          | 50095@dr.avaya.com         | 50095@dr.avaya.com                         | bret           | Michaels              | 135.9.00    | 135.9.00.179.5060 |               | (AC)  |           |       |
| Configuration         | Regist    | ration Detail |                            |                                            |                |                       |             | -                 |               |       |           |       |
| System Status         |           |               | First                      | Name Bret                                  |                |                       |             | 1                 |               |       |           |       |
| SIP Entity Monitoring |           |               | Last                       | Name Michaels                              |                |                       |             |                   |               |       |           |       |
| Managed Bandwidth     |           |               | Login                      | Name 50095@dr.avaya.                       | com            |                       |             |                   |               |       |           |       |
| Usage                 |           |               | Registration Ac            | esses 50095@dr.avaya.                      | com            |                       |             |                   |               |       |           |       |
| Security Module       |           |               | Prima                      | ry SM silasm4                              | com            |                       |             |                   |               |       |           |       |
| Status                |           |               | Seconda                    | ry SM                                      |                |                       |             |                   |               |       |           |       |
| Registration          |           |               | Survivat                   | le SM                                      |                |                       |             |                   |               |       |           |       |
| Summary               |           |               | Active Con                 | troller silasm4                            | TO NOT DOLL    |                       |             |                   |               |       |           |       |
| User Registrations    |           |               | Event Subscri              | nime ind Dec 16 13:30                      | 19 M51 2010    | )                     |             |                   |               |       |           |       |
| System Tools          |           |               | IP Ac                      | dress 135.9.88.179:506                     | 0              |                       |             | -                 |               |       |           |       |
|                       |           |               | MAC Ac                     | dress 00:04:0d:ed:cc:4                     | a              |                       |             |                   |               |       |           |       |
|                       |           |               | Device V                   | endor Avaya                                |                |                       |             |                   |               |       |           |       |
|                       |           |               | Device                     | Model 9620                                 |                |                       |             |                   |               |       |           |       |
|                       |           |               | Device V                   | ersion 2.6.0                               |                |                       |             |                   |               |       |           |       |
|                       |           | ▶ Show        |                            | 55000@dr.avava.com                         | SIL            | Video                 | 135,9.88    |                   |               |       |           |       |
|                       | -         | > Show        | 55001@dr avava.com         | 55001@dr avava.com                         | Tom            | Lab                   | 135 9 89    | 135 9 88 191-5050 |               |       |           |       |
|                       | -         | - Char        | scooled                    | ccocced. avaya.com                         | en erre        | Video                 | 105.9.00    | 135.0.00.191.0000 |               | (AC)  |           |       |
|                       |           | ► Show        | souuz@dr.avaya.com         | souuz@dr.avaya.com                         | SIL Demo       | Lab                   | 135,9,88    | 135,9.88,198;5060 |               | (AC)  |           |       |
|                       |           | ▶ Show        |                            | 55003@dr.avaya.com                         | SIL Video      | Lab 1XC               | 135.9.88    |                   |               |       |           |       |
|                       |           | ►Show         | 222                        | 55004@dr.avaya.com                         | SIL Demo       | 1XC                   | 135.9.88    | 212.0             |               |       |           |       |
|                       |           | ▶ Show        | 55005@dr.avaya.com         | 55005@dr.avaya.com                         | 1×C-1          | ×55005                | 135.9.88    | 135.9.88.237:5061 |               | (AC)  |           |       |
|                       |           | ►Show         | 7755                       | 55006@dr.avaya.com                         | Mojo1          | ×55006                | 20.20.20    | 1803              |               |       |           |       |
|                       |           | ⊳Show         | are.                       | 55007@dr.avaya.com                         | Mojo2          | ×55007                | 135.9.88    |                   |               |       |           |       |
|                       |           | ►Show         | 212                        | 55008@dr.avaya.com                         | SIL            | Video<br>Lab<br>Mojo3 | 135.9.88    |                   |               |       |           |       |
|                       |           | ►Show         | 222                        | 55009@dr.avaya.com                         | 1XC-2          | ×55009                | 135.9.88    | 222.5             |               |       |           |       |
|                       |           | ►Show         | 575                        | 55010@dr.avaya.com                         | 1xC-3          | x55010                | 135.9.88    |                   |               |       |           |       |
|                       |           | ►Show         |                            | 55011@dr.avaya.com                         | Bob            | McAdoo                | 135.9.88    |                   |               |       |           |       |
|                       |           | ⊳Show         | 212                        | 55012@dr.avaya.com                         | Cousin         | MoJo                  | 135.9.88    |                   |               |       |           |       |
|                       |           | - Show        | 202                        | 55013@dr.avava.com                         | 2ndCousin      | МоЈо                  | 135.9.88    | 1 <u>404</u> 0    |               |       |           |       |
|                       |           | SHOW          |                            | Concernance in the other of the present of |                |                       |             |                   |               |       |           |       |
|                       | Select    | All None      |                            |                                            |                |                       |             | - Di              | evious        | ane 1 | of 3      | Nevt  |

# 5.2. Verify Avaya Aura<sup>®</sup> Communication Manager Evolution Server Configuration

Verify the status of the SIP trunk group by using the**status trunk n** command, where "**n**" is the trunk group number administered in **Section 2.6.** Verify that all trunks are in the "in-service/idle" state as shown below:

```
status trunk 10
                            TRUNK GROUP STATUS
Member Port
                 Service State
                                   Mtce Connected Ports
                                   Busy
0010/001 T00001
                 in-service/idle
                                   no
0010/002 T00002
                 in-service/idle
                                   no
0010/003 T00003 in-service/idle
                                   no
0010/004 T00004 in-service/idle
                                   no
0010/005 T00005 in-service/idle
                                   no
0010/006 T00006
                 in-service/idle
                                   no
0010/007 T00007
                 in-service/idle
                                   no
0010/008 T00008
                 in-service/idle
                                   no
0010/009 T00009
                 in-service/idle
                                   no
0010/010 T00010
                 in-service/idle
                                   no
```

Verify the status of the SIP signaling groups by using the **status signaling-group n** command, where "**n**" is the signaling group number administered in **Section 2.5** Verify the signaling group is "in-service" as indicated in the **Group State** field shown below:

```
status signaling-group 10
STATUS SIGNALING GROUP
Group ID: 10
Group Type: sip
Group State: in-service
```

Use the Communication Manager SAT command, **list trace tac #**, where "**tac #**" is the trunk access code defined in **Section 2.6** to trace trunk group activity for the SIP trunk between the Session Manager and Communication Manager Evolution Server as shown below:

| list trac | e tac #010                                                                             | Page 1                     |  |  |  |  |
|-----------|----------------------------------------------------------------------------------------|----------------------------|--|--|--|--|
|           | LIST TRACE                                                                             |                            |  |  |  |  |
| time      | data                                                                                   |                            |  |  |  |  |
|           |                                                                                        |                            |  |  |  |  |
| 18:32:04  | TRACE STARTED 12/20/2010 CM Release Sta                                                | ring cold-00.1.510.1-18599 |  |  |  |  |
| 18:32:41  | SIP <invite sip:55001@dr.avaya.com;trans<="" td=""><td>sport=tcp SIP/2.0</td></invite> | sport=tcp SIP/2.0          |  |  |  |  |
| 18:32:41  | dial 55001# route:UDP AAR                                                              |                            |  |  |  |  |
| 18:32:41  | term trunk-group 10 cid 0x13fe                                                         |                            |  |  |  |  |
| 18:32:41  | dial 55001# route:UDP AAR                                                              |                            |  |  |  |  |
| 18:32:41  | route-pattern 10 preference 1 cio                                                      | d Ox13fe                   |  |  |  |  |
| 18:32:41  | seize trunk-group 10 member 19 cio                                                     | d Ox13fe                   |  |  |  |  |
| 18:32:41  | Calling Number & Name NO-CPNumber N                                                    | JO-CPName                  |  |  |  |  |
| 18:32:41  | Proceed trunk-group 10 member 19 o                                                     | cid 0x13fe                 |  |  |  |  |
| 18:32:42  | SIP>SIP/2.0 180 Ringing                                                                |                            |  |  |  |  |
| 18:32:42  | Alert trunk-group 10 member 19 cio                                                     | d Ox13fe                   |  |  |  |  |
| 18:32:44  | active trunk-group 10 member 19 cid 0x13fe                                             |                            |  |  |  |  |
| 18:32:44  | G711MU ss:off ps:20                                                                    |                            |  |  |  |  |
|           | rgn:2 [135.9.88.191]:60304                                                             |                            |  |  |  |  |
|           | rgn:2 [135.9.88.179]:60040                                                             |                            |  |  |  |  |
| 18:32:44  | G711MU ss:off ps:20                                                                    |                            |  |  |  |  |
|           | rgn:2 [135.9.88.179]:60040                                                             |                            |  |  |  |  |
|           | rgn:2 [135.9.88.191]:60304                                                             |                            |  |  |  |  |
| 18:32:44  | SIP>SIP/2.0 200 OK                                                                     |                            |  |  |  |  |
| 18:32:44  | Video: H264 [135.9.88.191]:60306                                                       |                            |  |  |  |  |
| 18:32:44  | Video: H264 [135.9.88.179]:60042                                                       |                            |  |  |  |  |
|           | logChl:110 sessId:2 bw:217                                                             | 760 tx/rx:11520            |  |  |  |  |
| 18:32:44  | Video: H264 [135.9.88.179]:60042                                                       |                            |  |  |  |  |
| 18:32:44  | Video: H264 [135.9.88.191]:60306                                                       |                            |  |  |  |  |
|           | logChl:110 sessId:2 bw:217                                                             | 760 tx/rx:11520            |  |  |  |  |
| 18:32:44  | SIP>INFO sip:50095@135.9.88.179;transpo                                                | prt=tcp SIP/2.0            |  |  |  |  |
| 18:32:44  | SIP <ack sip:55001@135.9.88.13;transport<="" td=""><td>t=tcp SIP/2.0</td></ack>        | t=tcp SIP/2.0              |  |  |  |  |
| 18:32:44  | SIP <sip 2.0="" 200="" ok<="" td=""><td></td></sip>                                    |                            |  |  |  |  |
| 18:32:51  | SIP <bye sip:55001@135.9.88.13;transport<="" td=""><td>t=tcp SIP/2.0</td></bye>        | t=tcp SIP/2.0              |  |  |  |  |
| 18:32:51  | SIP>SIP/2.0 200 OK                                                                     |                            |  |  |  |  |
| 18:32:51  | idle station 50095 cid 0x13fe                                                          |                            |  |  |  |  |

Use the Communication Manager SAT command, **list trace station xxx**, where "**xxx**" is the extension number of the 96XX SIP telephone as shown below:

| list trace  | station 50095                                                                                 | Page  | 1 |  |  |  |
|-------------|-----------------------------------------------------------------------------------------------|-------|---|--|--|--|
|             | LIST TRACE                                                                                    |       |   |  |  |  |
| time        | data                                                                                          |       |   |  |  |  |
|             |                                                                                               |       |   |  |  |  |
| 18:35:36 TR | ACE STARTED 12/20/2010 CM Release String cold-00.1.510.1-                                     | 18599 |   |  |  |  |
| 18:36:13    | 13 active station 50095 cid 0x13ff                                                            |       |   |  |  |  |
| 18:36:13 SI | P>INVITE sip:55001@dr.avaya.com SIP/2.0                                                       |       |   |  |  |  |
| 18:36:13    | dial 55001# route:UDP AAR                                                                     |       |   |  |  |  |
| 18:36:13    | term trunk-group 10 cid 0x13ff                                                                |       |   |  |  |  |
| 18:36:13    | dial 55001# route:UDP AAR                                                                     |       |   |  |  |  |
| 18:36:13    | route-pattern 10 preference 1 cid 0x13ff                                                      |       |   |  |  |  |
| 18:36:13    | seize trunk-group 10 member 20 cid 0x13ff                                                     |       |   |  |  |  |
| 18:36:13    | Setup digits 55001                                                                            |       |   |  |  |  |
| 18:36:13    | Calling Number & Name *50095 Michaels, Bre                                                    |       |   |  |  |  |
| 18:36:13 SI | P <sip 100="" 2.0="" td="" trying<=""><td></td><td></td></sip>                                |       |   |  |  |  |
| 18:36:13    | Proceed trunk-group 10 member 20 cid 0x13ff                                                   |       |   |  |  |  |
| 18:36:13 SI | P <sip 2.0="" 422="" interval="" session="" small<="" td="" too=""><td></td><td></td></sip>   |       |   |  |  |  |
| 18:36:13 SI | 3 SIP>ACK sip:55001@dr.avaya.com SIP/2.0                                                      |       |   |  |  |  |
| 18:36:13 SI | SIP>INVITE sip:55001@dr.avaya.com SIP/2.0                                                     |       |   |  |  |  |
| 18:36:13 SI | SIP <sip 100="" 2.0="" td="" trying<=""></sip>                                                |       |   |  |  |  |
| 18:36:13 SI | SIP <sip 180="" 2.0="" ringing<="" td=""></sip>                                               |       |   |  |  |  |
| 18:36:13    | Alert trunk-group 10 member 20 cid 0x13ff                                                     |       |   |  |  |  |
| 18:36:15 SI | P <sip 2.0="" 200="" ok<="" td=""><td></td><td></td></sip>                                    |       |   |  |  |  |
| 18:36:15    | active trunk-group 10 member 20 cid 0x13ff                                                    |       |   |  |  |  |
| 18:36:15    | G711MU ss:off ps:20                                                                           |       |   |  |  |  |
|             | rgn:2 [135.9.88.191]:60312                                                                    |       |   |  |  |  |
|             | rgn:2 [135.9.88.179]:60048                                                                    |       |   |  |  |  |
| 18:36:15    | G711MU ss:off ps:20                                                                           |       |   |  |  |  |
|             | rgn:2 [135.9.88.179]:60048                                                                    |       |   |  |  |  |
|             | rgn:2 [135.9.88.191]:60312                                                                    |       |   |  |  |  |
| 18:36:15    | Video: H264 [135.9.88.191]:60314                                                              |       |   |  |  |  |
| 18:36:15    | Video: H264 [135.9.88.179]:60050                                                              |       |   |  |  |  |
|             | logCh1:110 sessId:2 bw:21760 tx/rx:11520                                                      |       |   |  |  |  |
| 18:36:15    | Video: H264 [135.9.88.179]:60050                                                              |       |   |  |  |  |
| 18:36:15    | Video: H264 [135.9.88.191]:60314                                                              |       |   |  |  |  |
|             | logCh1:110 sessId:2 bw:21760 tx/rx:11520                                                      |       |   |  |  |  |
| 18:36:16 SI | P <info 2.0<="" sip="" sip:+50095@135.9.88.13;transport="tcp" td=""><td></td><td></td></info> |       |   |  |  |  |
| 18:36:16 SI | P>SIP/2.0 200 OK                                                                              |       |   |  |  |  |
| 18:36:16 SI | P>ACK sip:55001@135.9.88.72;transport=tcp SIP/2.0                                             |       |   |  |  |  |
| 18:36:22 SI | P>BYE sip:55001@135.9.88.72;transport=tcp SIP/2.0                                             |       |   |  |  |  |
| 18:36:22    | idle station 50095 cid 0x13ff                                                                 |       |   |  |  |  |

## 5.3. Call Scenarios Verified

Verification scenarios for the configuration described in these Application Notes included the following call scenarios:

#### Calls initiated from the GUI of the respective endpoint

- Place a point-to-point video call from a 1020/1030/1040 video endpoint registered to SM (CMES) to another 1020/1030/1040 video endpoint registered on SM (CMES). Answer the call and verify two-way video and two-way talk path for all combinations of calls between10x0 video endpoints. Verify Call statistics on the endpoint GUI.
- Place a point-to-point video call from a 1040 video endpoint registered to SM (CMES) to another 1020/1030/1040 video endpoint registered on SM (CMES). Answer the call and verify two-way video and talk path. Place a video conference call from 1040 to a 1020. Answer the call and verify three-way video and audio conference call. Add a fourth video endpoint to the call and verity video and audio. Verify Call statistics on the endpoint GUI.
- Place a point-to-point audio call from a 1020/1030/1040 video endpoint registered to SM (CMES) to another 1020/1030/1040 video endpoint registered on SM (CMES). Answer the call and verify two-way talk path for all combinations of calls between10X0 video endpoints. Verify Call statistics on the endpoint GUI.
- Place a point-to-point audio call from a 1040 video endpoint registered to SM (CMES) to another 1020/1030/1040 video endpoint registered on SM (CMES). Answer the call and verify two-way talk path. Place an audio conference call from 1040 to a 1020/1030/1040. Answer the call and verify talk path on conference call. Add a fourth video endpoint to the call and verify talk path. Verify Call statistics on the endpoint GUI.

#### Calls initiated from the Web interface of the respective endpoint

- Place a point-to-point video call from a 1020/1030/1040 video endpoint registered to SM (CMES) to another 1020/1030/1040 video endpoint registered on SM (CMES). Answer the call and verify two-way video and two-way talk path for all combinations of calls between10x0 video endpoints. Verify Call statistics on the endpoint GUI.
- Place a point-to-point video call from a 1040 video endpoint registered to SM (CMES) to another 1020/1030/1040 video endpoint registered on SM (CMES). Answer the call and verify two-way video and talk path. Place a video conference call from 1040 to a 1020. Answer the call and verify three-way video and audio conference call. Add a fourth video endpoint to the call and verity video and audio. Verify Call statistics on the endpoint GUI.
- Place a point-to-point audio call from a 1020/1030/1040 video endpoint registered to SM (CMES) to another 1020/1030/1040 video endpoint registered on SM (CMES). Answer the call and verify two-way talk path for all combinations of calls between10X0 video endpoints. Verify Call statistics on the endpoint GUI.
- Place a point-to-point audio call from a 1040 video endpoint registered to SM (CMES) to another 1020/1030/1040 video endpoint registered on SM (CMES). Answer the call and verify two-way talk path. Place an audio conference call from 1040 to a 1020/1030/1040. Answer the call and verify talk path on conference call. Add a fourth video endpoint to the call and verify talk path. Verify Call statistics on the endpoint GUI.

| AAR    | Automatic Alternative Routing (Routing on Communication |
|--------|---------------------------------------------------------|
|        | Manager)                                                |
| ARS    | Alternative Routing Service (Routing on Communication   |
|        | Manager)                                                |
| CMES   | Communication Manager Evolution Server                  |
| IMS    | IP Multimedia Subsystem                                 |
| IP     | Internet Protocol                                       |
| RTP    | Real Time Protocol                                      |
| SAT    | System Access Terminal (Communication Administration    |
|        | Interface)                                              |
| SIL    | Solution Interoperability Lab                           |
| SIP    | Session Initiation Protocol                             |
| SM     | Avaya Aura <sup>®</sup> Session Manager                 |
| SMGR   | System Manager (used to configure Session Manager)      |
| TAC    | Trunk Access Code (Communication Manager Trunk Access)  |
| ТСР    | Transmission Control Protocol                           |
| TCP/IP | Transmission Control Protocol/Internet Protocol         |
| TLS    | Transport Layer Security                                |
| URE    | User Relation Element                                   |

## 6. Acronyms

# 7. Conclusion

These Application Notes describe how to configure Avaya Aura<sup>®</sup> Session Manager and Avaya Aura<sup>®</sup> Communication Manager operating as a Evolution Server to support the Avaya 10x0 Series SIP video endpoints. Interoperability testing included successfully making bi-directional calls between several different types of video endpoints and the use of the conferencing feature of the internal MCU of the 1040. These successful calls were generated via the GUI of each respective video endpoint as well as each video endpoints respective Web interface.

# 8. Additional References

This section references the product documentation relevant to these Application Notes.

Session Manager

- 1) Avaya Aura<sup>®</sup> Session Manager Overview, Doc ID 03-603323, available at <u>http://support.avaya.com</u>.
- 2) Installing and Administering Avaya Aura<sup>®</sup> Session Manager, Doc ID 03-603324, available at <u>http://support.avaya.com</u>.
- 3) Avaya Aura<sup>®</sup> Session Manager Case Studies, dated January 2, 2010, available at <u>http://support.avaya.com</u>
- 4) Maintaining and Troubleshooting Avaya Aura<sup>®</sup> Session Manager, Doc ID 03-603325, available at <u>http://support.avaya.com</u>.

Communication Manager

- 5) Hardware Description and Reference for Avaya Aura® Communication Manager (COMCODE 555-245-207) <u>http://support.avaya.com/elmodocs2/comm\_mgr/r4\_0/avayadoc/03\_300151\_6/245207\_6/</u> <u>245207\_6.pdf</u>
- 6) SIP Support in Avaya Aura<sup>®</sup> Communication Manager Running on Avaya S8xxx Servers, Doc ID 555-245-206, May 2009, available at <u>http://support.avaya.com</u>.
- 7) Administering Avaya Aura<sup>®</sup> Communication Manager, Doc ID 03-300509, May 2009, available at <u>http://support.avaya.com</u>.
- Administering Avaya Aura<sup>®</sup> Communication Manager as a Feature Server, Doc ID 03-603479, November 2009, available at <u>http://support.avaya.com</u>

Avaya 1000 Series Video Endpoints

- 9) Avaya 1010/1020 Installation Guide, Issue 1, June 2010, available at <a href="http://support.avaya.com">http://support.avaya.com</a>
- 10) Avaya 1010/1020 User Guide, Issue 1, June 2010, available at http://support.avaya.com
- 11) Avaya 1030 Installation Guide, Issue 1, June 2010, available at http://support.avaya.com
- 12) Avaya 1040 Installation Guide, Issue 1, June 2010, available at http://support.avaya.com
- 13) Avaya 1050 Installation Guide, Issue 1, June 2010, available at http://support.avaya.com
- 14) Avaya Video Communications System Administrator Guide (1050/1040/1030), Issue 1, June 2010, available at <a href="http://support.avaya.com">http://support.avaya.com</a>
- Avaya Video Communications System User Guide (1050/1040/1030), Issue 1, June 2010, available at <a href="http://support.avaya.com">http://support.avaya.com</a>
- 16) Avaya Video Camera 100 Installation Guide, Issue 1, June 2010, available at <a href="http://support.avaya.com">http://support.avaya.com</a>
- 17) Avaya Video Conferencing Manager Deployment Guide, Issue 1, June 2010, available at <a href="http://support.avaya.com">http://support.avaya.com</a>

#### ©2011 Avaya Inc. All Rights Reserved.

Avaya and the Avaya Logo are trademarks of Avaya Inc. All trademarks identified by <sup>®</sup> and <sup>TM</sup> are registered trademarks or trademarks, respectively, of Avaya Inc. All other trademarks are the property of their respective owners. The information provided in these Application Notes is subject to change without notice. The configurations, technical data, and recommendations provided in these Application Notes are believed to be accurate and dependable, but are presented without express or implied warranty. Users are responsible for their application of any products specified in these Application Notes.

Please e-mail any questions or comments pertaining to these Application Notes along with the full title name and filename, located in the lower right corner, directly to the Avaya Solution & Interoperability Test Lab at <u>interoplabnotes@list.avaya.com</u>